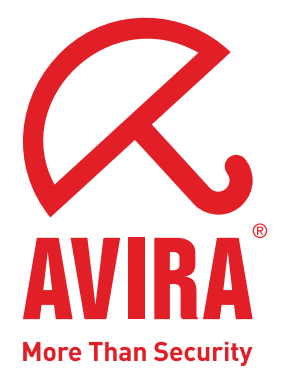

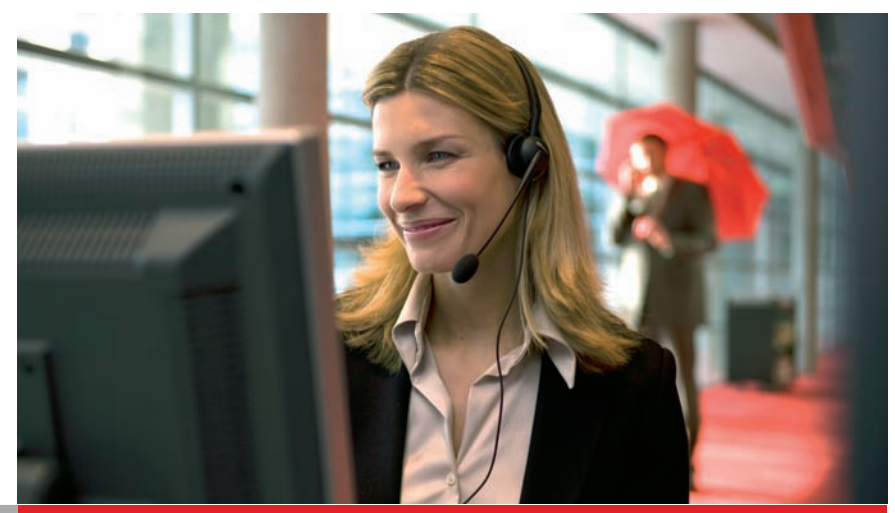

### **User Manual**

# Avira AntiVir Virus Scan Adapter for SAP NetWeaver®

**SAP**<sup>®</sup> Certified Integration with SAP NetWeaver<sup>®</sup>

www.avira.com

## Contents

| Chap      | pter 1. About this Manual                             | 5  |
|-----------|-------------------------------------------------------|----|
|           | 1.1 Introduction                                      |    |
|           | 1.2 The Structure of the Manual                       |    |
|           | 1.3 Signs and Symbols                                 | 6  |
| Chap      | pter 2. Product Information                           | 7  |
|           | 2.1 Licensing Concept                                 | 8  |
|           | 2.2 Operating Mode of AntiVir VSA (Windows)           | 8  |
|           | 2.3 System Requirements                               |    |
| Chap      | pter 3. Installation                                  | 11 |
|           | 3.1 AntiVir VSA Installation (UNIX)                   | 11 |
|           | 3.1.1 Getting the Installation Files                  |    |
|           | 3.1.2 Licensing                                       |    |
|           | 3.1.3 Installing AntiVir VSA                          |    |
|           | 3.1.4 Reinstalling AntiVir VSA                        |    |
|           | 3.1.5 Background                                      | 15 |
|           | 3.2 Antivir VSA installation (Windows)                |    |
|           | 3.2.2 Licensing                                       |    |
|           | 3.2.3 Installing AntiVir VSA                          |    |
|           | 3.2.4 Background                                      |    |
| Chap      | pter 4. Configuration (UNIX)                          | 19 |
|           | 4.1 Overview                                          |    |
|           | 4.2 Configuration Files                               | 19 |
|           | 4.3 Configuration Script configantivir                | 23 |
|           | 4.4 Configuring Regular Updates                       | 24 |
| Chap      | pter 5. Configuration (Windows)                       | 29 |
|           | 5.1 Available Entries in SAVAPI.INI                   | 29 |
|           | 5.2 Possible Entry in SAVAPIDL.INI                    | 32 |
|           | 5.3 Immediate Updates                                 |    |
| Chap      | pter 6. ABAP-Specific Configuration                   |    |
|           | 6.1 Setting the Virus Scan Interface                  | 33 |
|           | 6.1.1 Defining Scanner Groups                         | 33 |
|           | 6.1.2 Defining Virus Scan Servers                     |    |
|           | 6.1.3 Defining Virus Scan Profiles                    |    |
|           | 6.1.4 Implementing a BAdi for virus Scanners          |    |
|           | 6.3 Testing the Installation of the Virus Scan Server |    |
|           | 6.4 Commented Example Program                         |    |
| Chap      | pter 7. Java-Specific Configuration                   | 55 |
| -<br>Chan | bter 8. Java-Specific Configuration for               |    |
| <b>-r</b> | SAP NetWeaver 2004(s) and KMC                         | 57 |
|           | 8.1 Configuration in the Visual Administrator         | 57 |
|           | 8.1.1 Define a Scanner Group                          |    |
|           | 8.1.2 Define a Virus Scan Provider                    |    |

| <ul><li>8.1.3 Define a Virus Scan Profile</li><li>8.1.4 Check the Configuration</li><li>8.2 Integration with the Enterprise Portal and</li></ul> | . 63<br>. 64 |
|----------------------------------------------------------------------------------------------------|--------------|
| the Knowledge Management Center                                                                                                    | 66           |
| Chapter 9. Operation                                                                                                    | 73           |
| 9.1 Reaction to Viruses/ Unwanted Programs Detected                                                                                              | 73           |
| Chapter 10. Service                                                                                                    | 74           |
| 10.1 Support<br>10.2 Contact                                                                                                    | 74<br>74     |
| Chapter 11. Appendix                                                                                                    | 76           |
| 11.1 Glossary                                                                                                    | 76           |
| 11.2 Further Information                                                                                                    | 77           |
| 11.3 Golden Rules for Protection Against Viruses                                                                                                 | 78           |

## 1 About this Manual

In this Chapter you can find an overview of the structure and contents of this manual. After a short introduction, you can read information about the following issues:

- The Structure of the Manual Page 5
- Signs and Symbols Page 6

### 1.1 Introduction

We have included in this manual all the information you need about AntiVir UNIX Server (for SAP Solutions) and it will guide you step by step through installation, configuration and operation of the software.

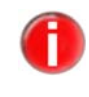

The full name of the program is Avira AntiVir Virus Scan Adapter (for SAP Solutions). For easier reading, we have shortened the name in this manual to AntiVir VSA.

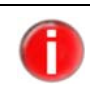

The term "viruses" is used as a general reference to malware, such as worms, Trojans, hoaxes etc.

For further information and assistance, please refer to our website, to the Hotline of our Technical Support and to our regular Newsletter (see <u>Service</u> – Page 74).

Your Avira Team

### 1.2 The Structure of the Manual

The manual of your AntiVir software consists in a number of Chapters, bringing you the following information:

| Chapter                       | Contents                                                                                                    |
|-------------------------------|----------------------------------------------------------------------------------------------------|
| 1 About this Manual           | The structure of the manual, signs and symbols.                                                                                                    |
| 2 Product Information         | General information on AntiVir software, its modules, features, system requirements and licensing.                                                 |
| 3 Installation                | Instructions to install AntiVir UNIX Server on your<br>system – using both the UNIX installation script<br>and the graphical installation routine. |
| 4 Configuration (UNIX)        | Directions for optimum settings of AntiVir VSA on your UNIX system.                                                                                |
| 5 Configuration (Windows)     | Directions for optimum settings of AntiVir VSA on your Windows system.                                                                             |
| 6 ABAP-Specific Configuration | Information on specific ABAP configuration of AntiVir VSA.                                                                                         |
| 7 Java-Specific Configuration | Information on specific Java configuration of AntiVir VSA.                                                                                         |

| Chapter                                                            | Contents                                                                                                    |
|--------------------------------------------------------------------|----------------------------------------------------------------------------------------------------|
| 8 Java-Specific Configuration for<br>SAP NetWeaver 2004(s) and KMC | Virus Scan Configuration for Java systems in the<br>Visual Administrator; Integration with the<br>Enterprise Portal and the Knowledge Management<br>Center |
| 9 Operation                                                        | Reactions when viruses and unwanted programs are detected.                                                                                                 |
| 10 Service                                                         | Avira GmbH Support and Service.                                                                                                    |
| 11 Appendix                                                        | Glossary of technical terms and abbreviations,<br>Golden Rules for Protection against Viruses.                                                             |

### 1.3 Signs and Symbols

| Symbol       | Meaning                                                                                              |
|--------------|----------------------------------------------------------------------------------------------------|
| $\checkmark$ | shown before a condition that must be met prior to performing an action.                             |
|              | shown before a step you have to perform.                                                             |
| L <b>,</b>   | shown before the result that directly follows the preceding action.                                  |
|              | shown before a warning if there is a danger of critical data loss or hardware damage.                |
|              | shown before a note containing particularly important information, e.g. on the steps to be followed. |
| 1            | shown before a tip that makes it easier to understand and use AntiVir VSA.                           |

The manual uses the following signs and symbols:

For improved legibility and clear marking, the following types of emphasis are also used in the text:

| Emphasis in text               | Explanation                                                                                              |
|--------------------------------|----------------------------------------------------------------------------------------------------|
| Ctrl+Alt                       | Key or key combination                                                                                   |
| /usr/lib/AntiVir/antivir       | Path and file name                                                                                       |
| ls usr/lib/AntiVir             | User entries                                                                                             |
| Choose component<br>Select all | Elements of the software interface such as<br>menu items, window titles and buttons in<br>dialog windows |
| http://www.avira.com           | URLs                                                                                                    |
| Signs and Symbols – Page 4     | Cross-reference within the document                                                                      |

## 2 Product Information

Avira AntiVir Virus Scan Adapter (for SAP Solutions) is the first and until now the only virus scanner for SAP business solutions certified by SAP. It is integrated into the SAP NetWeaver technology platform, monitors the data transfer of SAP applications via SAP Web Application Server and protects them against viruses and unwanted programs.

Using AntiVir VSA, for example, companies whose websites support online job applications and uploads of résumés in Word or PDF format can be certain that there is no malware in their databases. Files such as spreadsheets or pictures that have been processed by various employees can be scanned for malware before they are filed. It is therefore possible to file virus-free objects safely without leaving this important task to the antivirus software on the workstation.

Automatic Internet updates keep the software permanently up to date.

You increase the security of your system by integrating AntiVir VSA into the SAP system with the Virus Scan Interface. In this way, you can scan files or documents processed by applications for viruses and unwanted programs using a high-performance integration solution. This applies both to applications supplied by SAP and to your own processes, for example data transfer via networks or the exchange of documents via interfaces.

The interface has two components:

- an external one, for certification of various antivirus products and
- an internal one, for integrating the virus scanner feature in the application via a Business Add-In.

The figure below shows an integrated ABAP-Java installation. You may also use the Virus Scan Interface on a simple ABAP or Java installation.

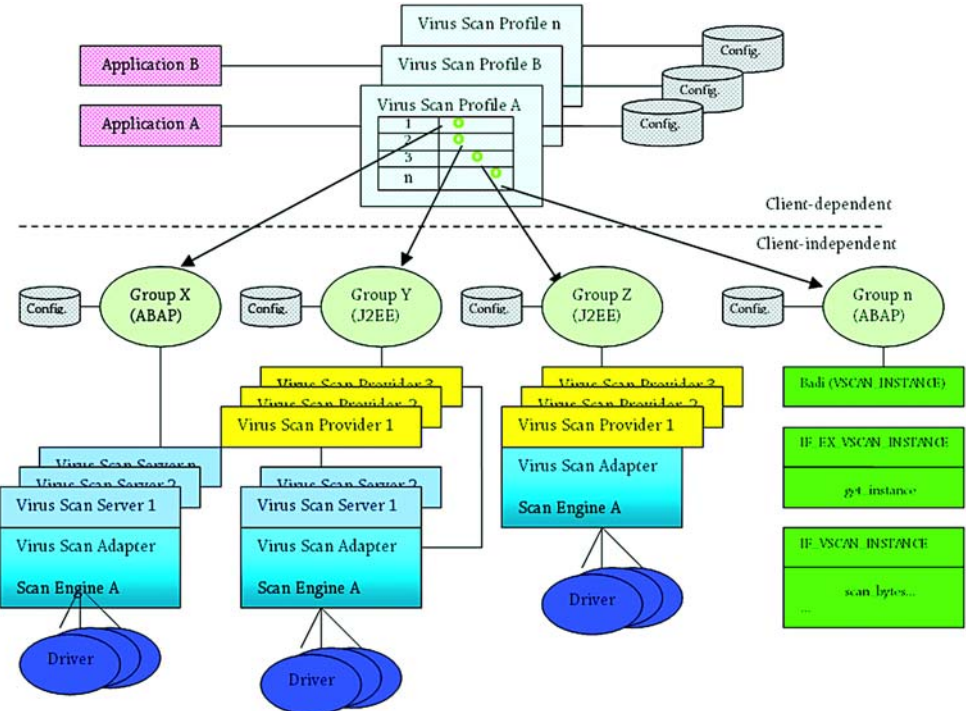

First, Application A accesses Group X via the Virus Scan Profile A, then Group Y and in the third step Group Z. Every group covers the antivirus software of a certain provider. Within Group X, a Virus Scan Server supplied by SAP is selected via load balance and access to the antivirus software is achieved via the certified Virus Scan Adapter of the external provider. This software scans the files provided by Application A for viruses. Group Y has Virus Scan Providers with and without Virus Scan Server, which access the antivirus software via the certified Virus Scan Adapter of the external provider. The Virus Scan Provider in Group Z contains only the certified Virus Scan Adapter of the external provider, which ensures access to the antivirus software.

Alternatively you can implement your current virus scan solution via a Business Add-In (BAdI). This is shown as Group n in the above figure and it is also accessed through a Virus Scan Profile.

### 2.1 Licensing Concept

You must have a license to use AntiVir VSA. You are required to accept the license terms (see http://www.avira.com/documents/general/pdf/en/avira\_eula\_en.pdf).

The license is contained in a license file named *hbedv.key*. You will receive it by email from Avira GmbH. It contains certain data such as the programs you will use and the period of your license. The same license file may refer to more than one AntiVir product.

The range of Full Version features includes:

- Provision of AntiVir Versions by Internet download
- License file by email
- Complete installation instructions (digital)
- PDF manuals available for Internet download
- Four weeks installation support, starting from acquisition date
- Newsletter service (by email)
- Internet update service for program files and VDF

### 2.2 Operating Mode of AntiVir VSA (Windows)

### The security pack AntiVir VSA consists of 2 modules:

- AntiVir Savapi:
  - Savapi Service: it provides the actual scan and repairing features.
  - Savapi Update Service: ensures that AntiVir VSA is kept up to date via Internet connection. It checks for available updates and it performs the update if necessary.
- Avira AntiVir Virus Scan Adapter (VSA):
- Interface for SAP, corresponding to the file ANTIVIRVSA.DLL.

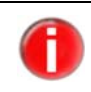

You may save *ANTIVIRVSA.DLL* to another location, but you will have to specify the full path to the Adapter in the SAP interface to set the environment variable *VSA\_LIB* 

### 2.3 System Requirements

AntiVir VSA asks for the following minimum system requirements on your computer:

### SAP

- SAP NetWeaver 6.40 with Support Package 7 or higher;
- ABAP Engine with SAP\_BASIS 640 Support Package 11 or higher;
- J2EE Engine with Support Package 13 or higher;
- SAP NetWeaver 2004s (7.0).

### UNIX

- Hardware: Pentium III 500 MHz;
- 256 MB RAM;
- 512 MB on hard disk;
- UNIX glibc-2.2.5 or higher.
- Officially supported distributions:
  - Red Hat Enterprise Linux 5 Server
  - Red Hat Enterprise Linux 4 Server
  - Novell SUSE Linux Enterprise Server 10 10.2
  - Novell SUSE Linux Enterprise Server 9
  - Debian GNU/Linux 4 (stable)
  - Ubuntu Server Edition 8

### SOLARIS

- Hardware: UltraSparc IIi 650 MHz;
- 768 MB RAM;
- 512 MB on hard disk;
- Operating System: Sun Solaris (x86) 8, 9, 10.

### Windows

- Hardware: Pentium III 500 MHz;
- 256 MB RAM;
- 20 MB on hard disk;
- Operating System:
- Windows 2000 Professional, SP3 recommended,
- Windows 2000 Server, SP3 recommended,
- Windows 2000 Advanced Server, SP3 recommended,
- Windows 2003 Server,
- Windows Server 2008,
- Windows XP Pro,
- Windows Vista (32 Bit).
- Administrator rights for installation.

## 3 Installation

This Chapter describes AntiVir VSA installation for UNIX and Windows systems:

- AntiVir VSA Installation (UNIX) Page 11
- AntiVir VSA Installation (Windows) Page 15

### 3.1 AntiVir VSA Installation (UNIX)

You can find the current version of AntiVir VSA (UNIX) on the Internet or on the AntiVir CD-ROM.

AntiVir VSA is supplied as a packed archive.

You will be guided step by step through the installation procedure:

- Getting the Installation Files Page 11
- Licensing Page 11
- Installing AntiVir VSA Page 12
- Reinstalling AntiVir VSA Page 14

### 3.1.1 Getting the Installation Files

### Downloading the Installation Files from the Internet

- Download the current version file from our website http://www.avira.com to your local computer. The file name is antivir-vsa-prof-<version>.tar.gz.
- Save the file in a */tmp* folder on the computer on which you want to run AntiVir VSA.

### Getting the Installation Files from CD-ROM

- On the AntiVir CD-ROM open /en/products/unix/server.
- Copy the file antivir-vsa-prof-<version>.tar.gz in a directory, for example in /tmp.

### **Unpacking Program Files**

- Go to the temporary directory:
  - cd /tmp
- Unpack the archive containing the AntiVir kit:

tar -xzvf antivir-vsa-prof-<version>.tar.gz

→ *antivir-vsa-prof-<version>* will then appear in the temporary directory.

### 3.1.2 Licensing

You must have an AntiVir license in order to use the full product (see Licensing Concept – Page 8). The license is contained in a file named *hbedv.key*.

This license file contains information regarding the scope and period of the license. Without the license file, AntiVir VSA does not run (not even with restricted features).

### **Purchasing the License**

- ▶ You may contact us by telephone or by email (sales@avira.com) to acquire a license file for AntiVir VSA.
  - └→ You will receive the license file by email.

### Copying the License File

Copy the license file *hbedv.key* to the installation directory on your system /*tmp/antivir-vsa-prof-<version>*.

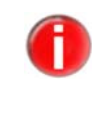

You can also perform the installation without having a license key from the beginning. You will then have to copy the license file into the AntiVir program directory */usr/lib/AntiVir*. Without a license, AntiVir will not run.

### 3.1.3 Installing AntiVir VSA

AntiVir VSA is automatically installed using a script. This script performs the following tasks:

- Checks integrity of the installation files.
- Checks for the required authorizations for the installation.
- Checks for an existing version of AntiVir on the computer.
- Copies the program files. Overwrites existing obsolete files.
- Copies AntiVir configuration files. Existing AntiVir configuration files are inherited.
- Optionally it installs AntiVir Update Daemon.
- Optionally it configures an automatic start for AntiVir Updater on system start-up.

### **Preparing Installation**

- Login as root. Otherwise you do not have the required authorization for installation and the script returns an error message.
- Go to the directory in which you unpacked AntiVir:

cd /tmp/antivir-vsa-prof-<version>

### Installing AntiVir VSA

► Type:

./install

Please note the dot and slash in the command syntax. Typing the command without this path specification, triggers another command, which is not related to AntiVir installation process and this would result in error messages and unwanted actions. Press q to close the license text view.

→ The installation script starts and copies the program files, after you accept the license terms. Optionally, the Installer can read an existing license key:

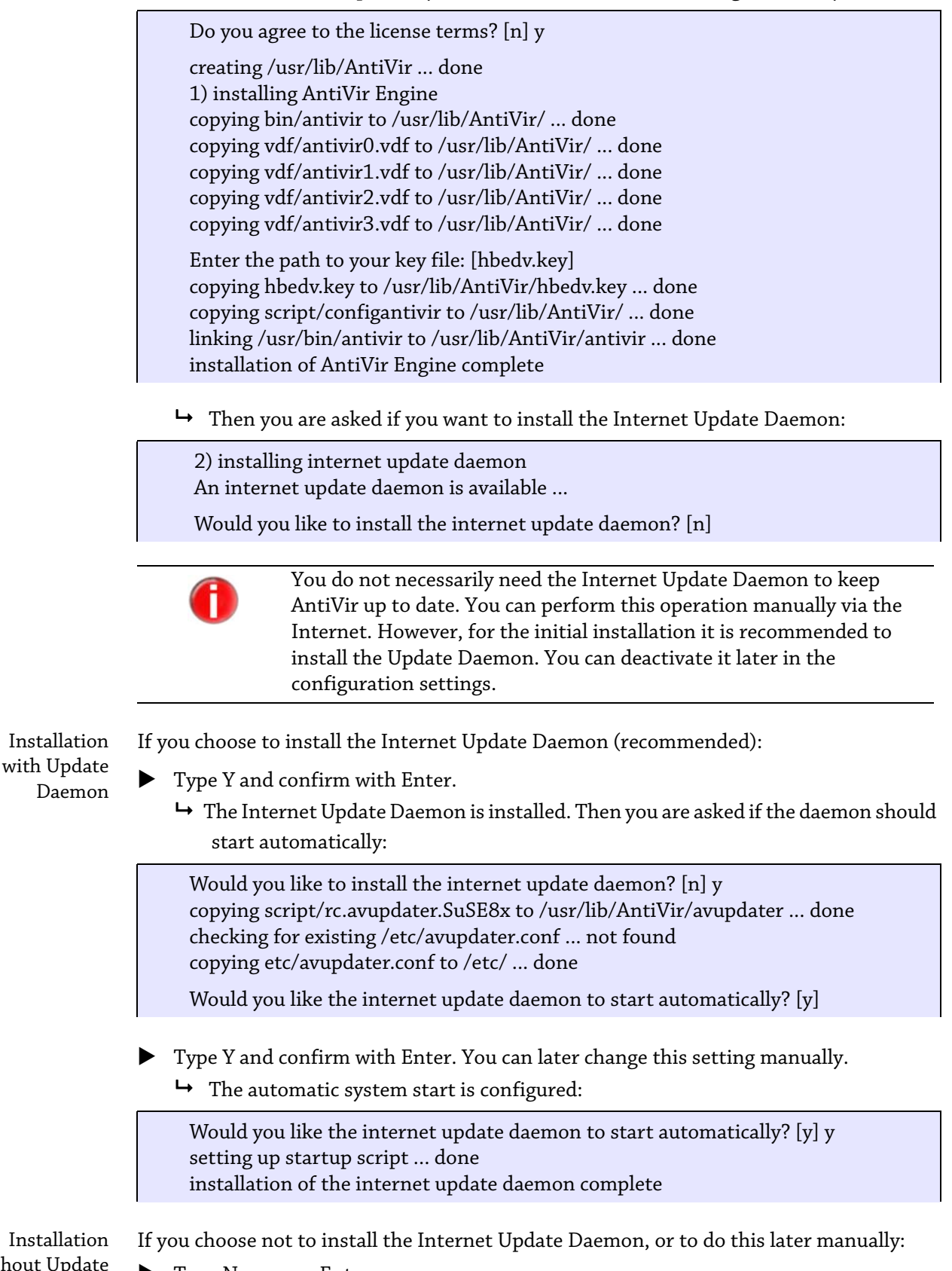

without Update Daemon Type N or press Enter.

| Installation of<br>VSA library | <ul> <li>→ The next step installs VSA library:</li> <li>3) installing VSA library<br/>copying lib/libantivirvsa.so.1.1.0 to /usr/lib/AntiVir/ done<br/>linking libantivirvsa.so to libantivirvsa.so.1.1.0 done<br/>installation of VSA library complete<br/>checking for existing /etc/avsapvsa.conf not found<br/>copying etc/avsapvsa.conf to /etc/ done</li> </ul>                                                             |
|--------------------------------|----------------------------------------------------------------------------------------------------|
| Starting<br>configuration      | <ul> <li>→ Afterwards, you can configure AntiVir:</li> <li>4) configuring AntiVir Updater</li> <li>Your connection to the internet might require special configuration settings (such as HTTP proxy settings). You may also want the updater to log to specific files or send email notification. You now have the opportunity to set these options.</li> <li>Would you like to configure the AntiVir updater now? [y]</li> </ul> |
|                                | If you answer Y, the configuration script for AntiVir Updater starts.<br>You can make the configuration at any time later. We recommend<br>that you first learn about the configuration options and then perform<br>it.                                                                                                    |

- End this procedure by answering N.
  - └→ You will see a report that indicates the completion of the installation:

```
Installation of the following features complete:
AntiVir Engine
AntiVir Internet Update Daemon
AntiVir VSA
```

└→ Finally, the Installer displays information about the update procedure:

Note: It is highly recommended that you perform an update now to ensure up-to-date protection. This can be done by running: antivir --update

Be sure to read the README file for additional information. Thank you for your interest in AntiVir VSA.

### 3.1.4 Reinstalling AntiVir VSA

You can always launch the installation script. There are various possible situations:

- Installation of a new version (upgrade). The installation script checks the previous version and installs the necessary new components. The configuration file settings already made are not overwritten (see Configuration (UNIX) – Page 19), but inherited.
- Later installation of some components, e.g. Internet Update Daemon.
- Activation or deactivation of the automatic start of the Internet Update Daemon.

### **Reinstalling AntiVir VSA**

The procedure applies to all these cases:

- Open the temporary directory where you unpacked AntiVir VSA:
   cd /tmp/antivir-vsa-prof-<version>
- ► Type:
  - ./install
  - ➡ The installation script runs more or less as described in Installing AntiVir VSA Page 12.
- Make the changes you need during installation procedure.
  - → AntiVir VSA is installed with the required features.

### 3.1.5 Background

During the installation, please note the following:

- AntiVir VSA Library is copied.
- The administrator can set the environment variable VSA\_LIB (see system documentation). Otherwise you have to provide the full path in SAP setup: /usr/lib/AntiVir/libantivirvsa.so.<version>
- The administrator has to integrate the SAPCAR tool in /etc/avsapvsa.conf (see the given example); without this entry, AntiVir does not scan SAPCAR archives: SapCarProgram /usr/bin/SAPCAR

### 3.2 AntiVir VSA Installation (Windows)

3.2.1 Getting the Installation Files

### Downloading the Installation Files from the Internet

You can find the current program files for AntiVir VSA on our website. They are packed:

- in ZIP format (you need a program to unpack it, for example WinZip) or
- in *EXE* format as a self-extracting archive (no unpacking program needed).
- Download the current version file from our website http://www.avira.com to your local computer. The file name is *antivir\_vsa\_en.exe*.

### Getting the Installation Files from CD-ROM

- On the AntiVir CD-ROM open /en/products/vsa/windows
- Save the file to the computer on which you want to run AntiVir VSA. The file is currently named *antivir\_vsa\_en.exe*.

### 3.2.2 Licensing

You must have an AntiVir license in order to use AntiVir VSA (see Licensing Concept – Page 8). This license file contains information regarding the scope and period of the license.

### **Purchasing the License**

- ▶ You may contact us by telephone or by email (sales@avira.com) to acquire a license file for AntiVir VSA.
  - └→ You will receive the license file by email.

### 3.2.3 Installing AntiVir VSA

Requirements Please check the following requirements in order for the software to perform efficiently:

- ✓ Make sure the System Requirements are met.
- $\checkmark$  Log in as administrator or as user with administrator rights.
- $\checkmark~$  Make sure the Internet connection is available and it allows automatic Updates with the Internet Updater.
- ✓ Be sure to have the *hbedv.key* license file at hand.
- Open the folder containing the downloaded program file *antivir\_vsa\_en.exe* .
- ▶ Double-click the file *antivir\_vsa\_en.exe* .
  - → The setup starts in a dialog window.
- Click *Setup*.
  - → AntiVir VSA setup starts.
  - → The welcome window of the Install Shield Wizard appears:

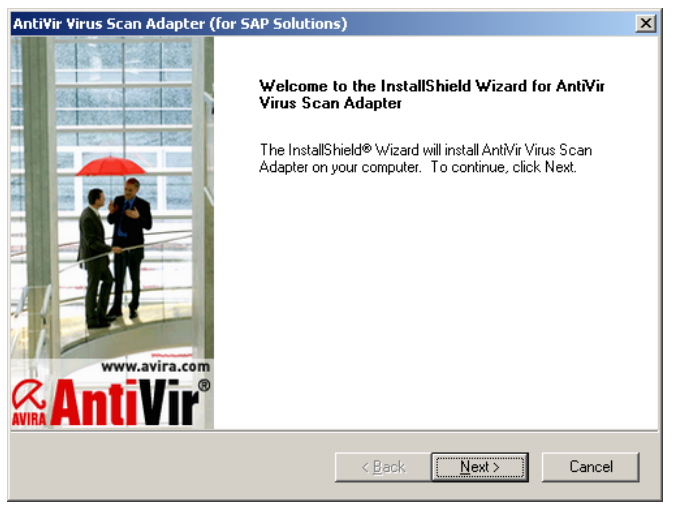

Click **Next**.

└→ You can read the *License agreement*:

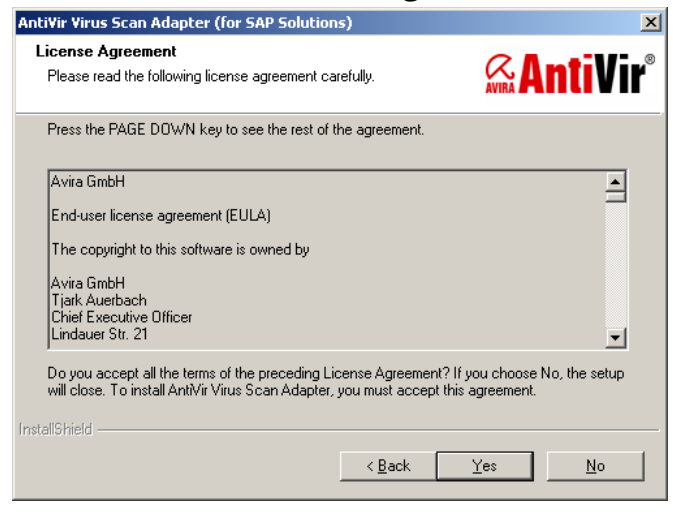

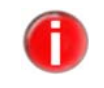

You must agree to these conditions in order to continue the installation.

### Confirm with **Yes**.

→ The window for selecting the **Destination folder** appears:

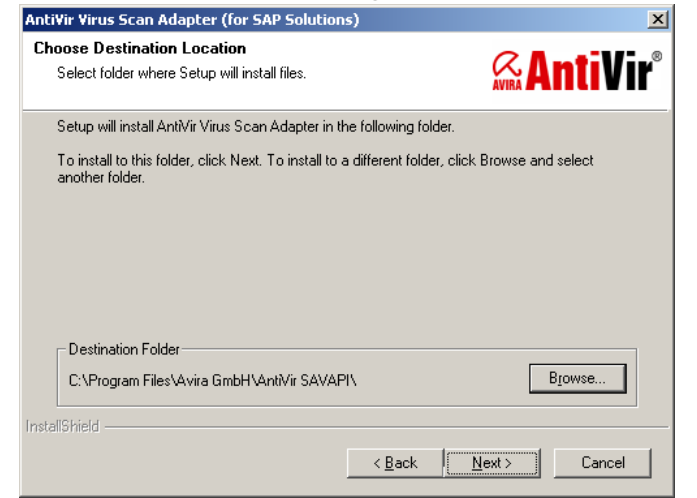

• Confirm with **Next** if the path is correct

– OR –

Click **Browse** and select the path, then click **Next**.

#### └→ The *License file* window follows:

| AntiVir Virus Scan Adapter (for SAP Solutio                                                      | ins)                |                  | ×                           |
|--------------------------------------------------------------------------------------------------|---------------------|------------------|-----------------------------|
| License key file<br>Select the license key file.                                                 |                     | AVIRA            | <b>nt</b> iVir <sup>®</sup> |
| Please enter the path of the license key file. Y<br>button to find the location of the key file. | 'ou may type the pa | ath or click the | Browse                      |
| A:\hbedv.key                                                                                     |                     |                  |                             |
|                                                                                                  |                     | l                | B <u>r</u> owse             |
|                                                                                                  |                     |                  |                             |
|                                                                                                  |                     |                  |                             |
| InstallShield                                                                                    |                     |                  |                             |
|                                                                                                  | < <u>B</u> ack      | <u>N</u> ext >   | Cancel                      |

- Select the folder containing the *hbedv.key* license file and click **Next**.
  - → Then you will see *Install Shield Wizard completed*.
- Click *Finish*.
  - → The setup program imports and installs the necessary files in the target folder.
  - → AntiVir VSA installation is completed. You do not need to restart your computer.

### 3.2.4 Background

During installation, the following actions have been performed in the background:

- Copying of the Virus Scan Adapter (VSA) file ANTIVIRVSA.DLL to the installation folder.
- Setting of the environment variable VSA\_LIB in the absolute path for VSA; for example:

VSA\_LIB=C:\Program Files\Avira GmbH\AntiVir Savapi\ANTIVIRVSA.DLL

- Searching for the tool to unpack SAP archives (*SAPCAR* format); searching for the environment variable PATH of *SAPCAR.EXE* file.
- Adding a parameter in SAVAPI.INI which activates SAPCAR archive scanning; for example:

SapCarProgram= (empty -> SAPCAR.EXE not found)

- OR -

SapCarProgram=C:\SAPCAR\SAPCAR.EXE (program found)

## 4 Configuration (UNIX)

You can adjust AntiVir VSA for optimum performance. You can make the most important adjustments immediately after installation. The most common settings are suggested. You can modify these settings at any time to adapt the product to your requirements. After a short overview, you will be guided step by step through the configuration process:

- Information on the configuration files:
  - Parameters in the Configuration File avsapvsa.conf Page 20 and
  - Parameters in the Configuration File avupdater.conf Page 21. If you wish to use the configuration script, you can skip this Section.
- The procedure for using the configuration script: Configuration Script configantivir Page 23.
- Specific configuration for AntiVir VSA:
  - Configuring Regular Updates Page 24.

### 4.1 Overview

ConfigurationThe configuration file avupdater.conf defines automatic software updates; the file<br/>avsapvsa.conf defines the scanning parameters and logging rules when viruses or<br/>unwanted programs are detected.

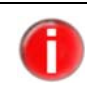

You can make these settings directly in the configuration files. This is not very difficult.

A more convenient way is to use the configuration script included in the program. It intercepts possible errors and restarts the necessary processes.

ConfigurationYou can use the script configantivir, located in /usr/lib/AntiVir, to edit the settings in<br/>avupdater.conf (Updater settings).

### 4.2 Configuration Files

This section describes the structure of AntiVir VSA configuration files *avsapvsa.conf* and *avupdater.conf*. AntiVir reads these files on program start-up. It ignores empty lines and commented lines beginning with #.

The program is provided with default values which are important for many procedures. Some options can be deactivated with a # at the beginning of the line (commented). These can be activated by removing the # character or by changing the values.

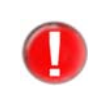

You must restart the Internet Update Daemon if you modify any values manually in *avupdater.conf*, without using the configuration script. The changes will only take effect after a restart.

► Type:

/usr/lib/AntiVir/avupdater restart

| Param                   | eters in the Configuration File avsapvsa.conf                                                                                                    |
|-------------------------|----------------------------------------------------------------------------------------------------|
|                         | This section provides a short description of the settings in <i>avsapvsa.conf</i> . These settings affect the scanner's behavior.                                                                                                    |
|                         | You can edit most of these parameters using the SAP GUI. SAP NetWeaver applies them to the scanner, via the VSA. When inserting such a parameter in the file <i>avsapvsa.conf</i> , the scanner starts with the specified value, but the values in SAP GUI will immediately override it. This means that the settings made in SAP GUI for the AV scanner have a higher priority than those made in the configuration file <i>avsapvsa.conf</i> . |
| ArchiveScan             | Scanning archives:<br>When this option is active (value 1), all archived files are extracted and scanned. The zero<br>value deactivates this option (not recommended).                                                                                                    |
|                         | ArchiveScan 1                                                                                                    |
| ArchiveMax<br>Size      | Maximum unpacked size of archived files:<br>If the setting is 0, all archived files are unpacked, whatever their size.                                                                                                    |
|                         | If the set value is >0, all archives that do not exceed the given value (in bytes) are unpacked and scanned.                                                                                                    |
|                         | ArchiveMaxSize 1GB                                                                                                    |
| ArchiveMax<br>Recursion | Maximum archive recursion:<br>If the setting is 0, recursive (nested) archives are unpacked, whatever their recursion<br>depth.                                                                                                    |
|                         | If the set value is >0, all archives that do not exceed the given recursion depth are unpacked. This saves processing time.                                                                                                    |
|                         | ArchiveMaxRecursion 20                                                                                                    |
| ArchiveMax<br>Ratio     | Blocking "mail bombs":<br>Blocks so-called "mail bombs" with a very high compression ratio. You can set the<br>maximum difference between packed and unpacked file size.                                                                                                    |
|                         | The zero value deactivates this option (not recommended). The default is 150.                                                                                                    |
|                         | ArchiveMaxRatio 150                                                                                                    |
| LogFile                 | Logfile:<br>AntiVir logs all important operations via the <i>syslog</i> daemon. It can also create an<br>additional logfile. There is no default setting. You must enter the full path to the logfile in<br>order to use this option:<br>LogFile /var/log/avsapvsa.log                                                                                                    |
| EmailTo                 | Email messages:<br>AntiVir can send emails, when detecting viruses or unwanted programs. There is no<br>default setting. You must specify a recipient in order to send emails:<br>EmailTo root@localhost                                                                                                    |
| Syslog                  | Syslog settings:<br>AntiVir sends messages for all important operations to the <i>syslog</i> daemon. You may<br>specify the facility and priority for these messages. The default setting is:<br>SyslogFacility user                                                                                                    |
|                         | SyslogPriority notice                                                                                                    |

| Detect              | Detection of other types of unwanted programs:<br>Besides viruses, there are some other types of harmful or unwanted software, described<br>in <i>avsapvsa.conf</i> . You can activate their detection using the following options:                                                                                                    |
|---------------------|----------------------------------------------------------------------------------------------------|
|                     | DetectADSPY yes<br>DetectAPPL yes<br>DetectBDC yes<br>DetectDIAL yes<br>DetectGAME no<br>DetectHEUR-DBLEXT yes                                                                                                    |
|                     | DetectJOKE no<br>DetectPCK no<br>DetectPHISH yes<br>DetectSPR no                                                                                                    |
| Heuristics<br>Macro | Macrovirus Heuristics:<br>Activates the heuristics for macroviruses in office documents.<br>HeuristicsMacro yes                                                                                                    |
| Heuristics<br>Level | Win32-Heuristics:<br>Sets the detection level of Win32-Heuristics. Available values are 0 (off), 1 (low), 2<br>(medium) and 3 (high).                                                                                                    |
|                     | HeuristicsLevel 0                                                                                                    |
| SapCarProgram       | Support for CAR/SAR Archives:<br>Avira AntiVir Virus Scan Adapter includes native support for the most popular archive<br>types, such as ZIP, CAB, TAR, etc. You can also scan archives with SAP-specific extensions<br>CAR/SAR, if you use an external "sapcar" tool. Write the full path to the binary of this<br>tool. There is no default path.<br>SapCarProgram /usr/local/bin/SAPCAR                                                                                                    |
| Param               | eters in the Configuration File avupdater.conf                                                                                                    |
|                     | This section provides a short description of the settings in <i>avupdater.conf</i> . These settings apply to AntiVir Updater.                                                                                                    |
|                     | You can conveniently edit this file using Configuration Script configantivir – Page 23, which also restarts the affected processes, if necessary.                                                                                                    |
| AutoUpdate          | Update scheduler:<br>The security software can check regularly for updates online using the Internet Update<br>Daemon and, if available, it performs the update. By default, the possible options are<br>deactivated; the program therefore does not start automatic updates. In order to keep<br>AntiVir up to date, please set the appropriate HTTP proxy parameters and use one of the<br>two methods to run the updates: set an update schedule and start the Internet Update<br>Daemon; or create an update job using cron daemon. |
|                     | For updates every 2 hours, you must activate the following option:<br>AutoUpdateEvery2Hours                                                                                                    |
|                     | For daily updates, activate the option below:<br>AutoUpdateDaily                                                                                                    |
|                     | In the case of daily updates, you may also set the time for this action in HH:MM format: AutoUpdateTime 04:23                                                                                                    |
|                     |                                                                                                    |

| EmailTo          | Email messages:<br>AntiVir can send email notifications with details regarding the performed updates. There<br>is no default setting. You must specify a recipient in order to send emails:<br>EmailTo root@localhost                                                                                                    |  |
|------------------|----------------------------------------------------------------------------------------------------|--|
| LogTo            | Logfile:<br>AntiVir logs all important operations via the <i>syslog</i> daemon. It can also create an<br>additional logfile. There is no default setting. You must enter the full path to the logfile in<br>order to use this option:<br>LogTo /var/log/avupdater.log                                                                                     |  |
| HTTPProxy        | <ul> <li>Proxy server:</li> <li>If your computer is connected to the Internet via an HTTP proxy server, you must specify this, so that the automatic Internet Updater functions properly. By default, the settings are deactivated; a direct connection to the Internet is assumed. You must specify:</li> <li>HTTP proxy server</li> <li>Port</li> </ul> |  |
|                  | <ul> <li>Username and password for the HTTP proxy server if necessary.</li> <li>Example:</li> <li>HTTPProxyServer proxy.domain.com</li> </ul>                                                                                                    |  |
|                  | HTTPProxyPort 8080                                                                                                    |  |
|                  | HTTPProxyUsername username                                                                                                    |  |
|                  | HTTPProxyPassword password                                                                                                    |  |
| Updater<br>Keeps | The Internet Updater replaces installed files with newer versions when updates are available. Even if the program is testing the new files, you might want to keep backups of                                                                                                    |  |

Backups earlier versions.

> When activating this option, your existing files will be moved to the newly created subdirectories of /usr/lib/AntiVir, named updater-backup-YYYYmmdd-HHMMSS.

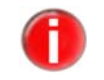

If you activate the backup function of the Internet Updater, you should check this directory regularly and manually delete old versions as the size increases.

UpdaterKeepsBackups

GnuPG... **GnuPG** settings:

> The Updater can check the updates for authenticity using GnuPG. For more information, see Verifying Updates Authenticity with GnuPG – Page 28. If you use GnuPG, you have to enter the path to GnuPG executable, for example:

GnuPGBinary /usr/local/bin/gpg

You can also add other options using GnuPGOptions, depending on the specific GnuPG installation. This is usually not necessary. Both settings are deactivated by default.

Syslog... Syslog settings:

> AntiVir sends messages for all important operations to the syslog daemon. You may specify the facility and priority for these messages. The default setting is: SyslogFacility user

SyslogPriority notice

These values apply even if the option is not active.

### 4.3 Configuration Script configantivir

You can conveniently configure AntiVir Internet Updater using the configuration script *configantivir*, which is able to intercept possible invalid entries and restart the necessary processes.

The script for configuring AntiVir Updater edits the parameters in *avupdater.conf*.

The procedure for using the script is very easy:

► Type:

/usr/lib/AntiVir/configantivir

The script reads the current settings in *avupdater.conf* and systematically asks if you want to enter new values. It displays all possible parameter values, while the current ones are shown as default.

If you want to keep one of the current settings:

Press Enter.

If you want to change a setting:

• Type the new value and confirm with Enter.

→ Finally, a summary of the configuration settings is displayed. For example:

| AntiVir Configurati                                                                 | on                                                                                  |
|-------------------------------------------------------------------------------------|-------------------------------------------------------------------------------------|
|                                                                                     | =====                                                                               |
| Here are the configu<br>to make sure they ar                                        | ration settings you have specified. Look them over<br>e correct.                    |
| email notification:<br>specific logfile:<br>update frequency:<br>http proxy server: | no<br>/var/log/avupdater.log<br>every 2 hours (if update daemon is running)<br>none |
| available options: y r                                                              | 1                                                                                   |
| Save configuration s                                                                | ettings? [y]                                                                        |

If you do not agree with all displayed options:

• Type N to restart the configuration script and correct the values.

If all settings correspond to the configuration you require:

- Confirm with Y or Enter to save the configuration file with the new values.
  - → The script informs you about saving the configuration file. It displays details about running the Internet Update Daemon:

| * SUCCESS *                                                 |
|-------------------------------------------------------------|
| Configuration successfully saved to.<br>/etc/avupdater.conf |
| Press <enter> to continue.</enter>                          |
| Running Internet Update Daemon                              |
|                                                             |
| In order for the Internet Update Daemon to be active        |
| available options: y n                                      |
| Would you like to apply the new configuration? [y]          |

- Confirm with Y or Enter, to start the Update Daemon.
  - → The Internet Update Daemon starts. If already running, it will automatically restart in order to apply the new settings. Then the configuration is complete.

Starting AntiVir: avupdater

AntiVir Status: avupdater running [running]

Here are some commands that you should remember...

configure updater: /usr/lib/AntiVir/configantivir start update daemon: /usr/lib/AntiVir/avupdater start stop update daemon: /usr/lib/AntiVir/avupdater stop update daemon status: /usr/lib/AntiVir/avupdater status

### 4.4 Configuring Regular Updates

The performance and effectiveness of an antivirus software depends on its being up to date. This is why AntiVir offers the possibility to download current updates via HTTP from the AntiVir webservers and even to schedule them automatically at regular intervals.

These updates ensure that AntiVir components, which provide security against viruses and unwanted programs, are always kept up to date.

There are two methods to configure AntiVir updates:

- You can use the Internet Update Daemon provided with AntiVir, which is easy to configure. This is recommended if you have little UNIX knowledge and if you only want to make small adjustments.
- You may use AntiVir with cron daemon. This is recommended if you have extensive UNIX knowledge. You have to carry out the configuration yourself, but it gives you more flexibility.

### **Configuring the Internet Connection for Updates**

✓ Check that your Internet connection is functioning correctly. In most cases, the connection is already configured. If not, refer to your UNIX documentation for the information you need.

## Proxy server If your AntiVir VSA computer is connected to the Internet via HTTP proxy server, you must make the necessary settings for AntiVir:

Run *configantivir*:

/usr/lib/AntiVir/configantivir

Confirm all settings with Enter until you reach the proxy server option:

 (4 of 4)

If this machine is sitting behind an HTTP proxy server, you will need to configure AntiVir with the appropriate proxy settings. Internet access is required in order to make updates.

available options: y n

Does this machine use an HTTP proxy server? [n]

- ► Type Y.
- You are then asked for the name and the port of the proxy server:

What is the HTTP proxy server name? []

► Type its name (example):

proxy.domain.com

▶ Then you are asked for the port of the proxy server. Type in the data:

What is the HTTP proxy server name? [] proxy.domain.tld Which port number does the HTTP proxy server use? [] 3128

→ You are then asked if you need a username and password for the proxy server:

| HTTPProxyUsername/HTTPProxyPassword                                                                                                    | (4-2 of 4)                               |
|----------------------------------------------------------------------------------------------------|------------------------------------------|
|                                                                                                    |                                          |
| Proxy servers may be configured to require a username<br>the HTTP proxy server for this machine requires a use<br>AntiVir needs to be appropriately configured. | e and password. If<br>rname and password |
| available options: y n                                                                                                    |                                          |
| Does the fille proxy server require a username/passy                                                                                                    |                                          |

If this is the case:

- Type Y.
  - → Then you are asked for the username and password.
- Enter the username and password.
  - → The configuration script displays the configuration summary and asks for confirmation, to write the configuration file.

The Internet update connection is now configured.

### Configuring Automatic Updates via Internet Update Daemon

The Internet Update Daemon is a very simple service which performs the following command at fixed intervals:

antivir --update

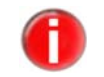

To enable the following settings, you must first install the Internet Update Daemon, i.e. if you have installed AntiVir VSA with Update Daemon as described in Installing AntiVir VSA – Page 12. Otherwise you have to run the installation script again, see Reinstalling AntiVir VSA – Page 14.

You can define the following settings:

- Update intervals. It is possible to:
  - update every two hours
  - update daily
- Time settings for updates (for daily updates). You can:
  - set the time yourself
  - let the daemon choose a random time. The script chooses the time once and keeps it as the update time. In this case, the computer has to be online at the set hour.
- Run *configantivir*:

/usr/lib/AntiVir/configantivir

➡ Confirm every setting with Enter, until you reach the question about update frequency:

| AutoUpdateEvery2Hours/AutoUpdateDaily(3 of 4)                                                                                                    |  |
|----------------------------------------------------------------------------------------------------|--|
| AntiVir is equipped with an Internet Update Daemon. At specified<br>intervals, AntiVir will connect to an update server to check for newer<br>versions of the AntiVir engine or the data files. If a newer<br>version is available, AntiVir will automatically download and install<br>the updates without requiring any special attention. This allows AntiVir<br>to be kept current against attacks and problems. |  |
| AntiVir can be configured to check for updates every 2 hours (2) or<br>once a day (d). You can also choose to disable the Internet Update<br>Daemon (n).                                                                                                    |  |
| Note: Updates can also be done manually from the command line:<br>antivirupdate<br>You may prefer to disable the Internet Update Daemon and<br>instead perform regular updates using a cron(8) job.                                                                                                    |  |
| Using the startup script for the Internet Update Daemon when it is disabled will result in an error.                                                                                                    |  |
| available options: 2 d n                                                                                                    |  |
| How often should AntiVir check for updates? [2]                                                                                                    |  |

- ► Type:
  - n, if you do not want to perform automatic updates
  - 2 for updates every two hours
  - d for daily updates
  - → If you select daily updates, you have to set the time:

AutoUpdateTime

The AntiVir Updater can be set to always check for updates at a particular time of day. This is specified in a HH:MM format (where HH is the hour and MM is the minutes). If you do not have a permanent connection, you may set it to a time when you are usually online. You may also let AntiVir choose a random time (r).

If you have a permanent connection then a random time may be preferred because it will help to disperse the times when other users are getting updates.

available options: HH:MM r

What time should updates be done? [RANDOM]

► Type the time in HH:MM format

– OR –

type R for a random time.

• Confirm all other configuration questions with *Enter*.

(3-2 of 4)

➡ The automatic updates via the Internet Update Daemon are now configured. The Daemon will automatically start (if not running already) or it restarts (if already running).

### Starting and Stopping Internet Updater Manually

If you want to start Internet Update Daemon manually:

Type:

/usr/lib/AntiVir/avupdater start

If you want to stop Internet Update Daemon manually:

► Type:

/usr/lib/AntiVir/avupdater stop

If you want to check the current status of the Internet Update Daemon:

Type:

/usr/lib/AntiVir/avupdater status

### Performing Cron Updates

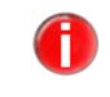

Performing updates with cron is recommended!

If you are an experienced UNIX user, you can use cron daemon to perform automatic AntiVir updates.

Cron daemon is used to run regular system processes. For more details, refer to your UNIX documentation.

Using cron for updates, you have more configuration possibilities than with the Internet Updater.

Example:

• Enter the following cron job in */etc/crontab*:

45 \*/2 \* \* \* root /usr/lib/AntiVir/antivir --update -q

→ This command activates updates every 2 hours, but performs them 15 minutes ahead of the set time: 0:45, 2:45, 4:45 and so on. The -q parameter states that no report will be given.

### Starting Internet Updater Automatically

If you do not want to use cron, you can work with the Internet Update Daemon. If you have performed the installation as described in Installing AntiVir VSA – Page 12, your system is correctly configured.

If the Internet Update Daemon has not yet been automatically activated on system startup:

Reinstall AntiVir with the necessary settings (see Reinstalling AntiVir VSA – Page 14).

### Verifying Updates Authenticity with GnuPG

GnuPG is a free alternative to the encryption program PGP (Pretty Good Privacy). Using GnuPG you can verify the authenticity of the AntiVir Updates.

| It is highly recommended to use GnuPG.                                                                                               |
|----------------------------------------------------------------------------------------------------|
| However, this procedure requires extensive knowledge of UNIX and GnuPG. In the event of configuration errors, there is the danger of |
| deactivating AntiVir updates.                                                                                                    |
| The user running updates on the computer has to perform these                                                                        |
| steps. Usually it has to be a user with administrator rights.                                                                        |
| You can find more details of GnuPG at http://www.gnupg.org                                                                           |
|                                                                                                    |

Follow these steps to activate GnuPG support:

- Download GnuPG from the website http://www.gnupg.org. Here you can also find the manual with further information on GnuPG and its features.
- Generate your own PGP key pair, as described in the documentation.
- ▶ Import the AntiVir public PGP key to your key-ring:

```
gpg --import antivir.gpg
```

```
– OR –
```

Import the AntiVir public key directly from the key server:

gpg --keyserver=wwwkeys.pgp.net --recv-keys 0F821C2E

• Display the fingerprint of the key to check if it really is the AntiVir PGP key:

```
gpg --fingerprint build@avira.com
```

```
→ The 40-character fingerprint is displayed.
```

- Check whether the fingerprint corresponds with the one on the AntiVir website (http://www.avira.com).
- Sign the AntiVir public key in order to certify its validity:
  - gpg --sign-key build@vira.com
- Change to the /bin sub-directory of the AntiVir installation directory (example): cd /tmp/antivir-vsa-prof-<version>/bin
  - → Here you can find the files *antivir* and *antivir.asc*.
- Check the signature with:

```
gpg --verify antivir.asc antivir
```

- └→ If you do not get any error message, you can use GnuPG for AntiVir updates.
- Activate GnuPG for AntiVir. In /etc/avupdater.conf enter the path to GnuPG binaries, using the option GnuPGBinary:

GnuPGBinary /usr/local/bin/gpg

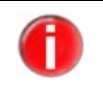

You can only edit this option in *avupdater.conf* manually. Setting in the configuration script is not possible in order to avoid the danger of configuration errors.

- Restart Internet Update Daemon to activate the new settings in avupdater.conf: /usr/lib/AntiVir/avupdater restart
  - → From now on, GnuPG authenticates the updates.

## 5 Configuration (Windows)

Savapi 2 has two components: Savapi Service and SAVAPI.DLL. You can configure both using their .INI files.

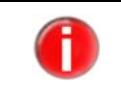

Please note that you do not normally need to carry out any special configuration for SAVAPI 2. The default settings are usually sufficient.

The Savapi Service initially runs with secure default values. It automatically creates the file  $S\!AV\!AP\!I.I\!N\!I$  .

You can change most of the parameters while Savapi Service is running. A restart is only necessary for the following parameters:

- Port number
- Temporary directory
- Updates directory
- License file name
- Logfile name

If you want to stop Savapi Service:

- Start the services applet under Start\Administrative Tools\Services
- Select Savapi Service.
- Stop Savapi Service.
- Change the parameters.
- Restart Savapi Service.
- ▶ If necessary, restart the program that uses SAVAPI.DLL .

### 5.1 Available Entries in SAVAPI.INI

You can change the following parameters of SAVAPI.INI:

### Port Number

This value indicates the number of the TCP/IP port used for communication between Savapi Service and SAVAPI.DLL. If this port is already assigned, you can change it. Do not forget to specify it in *SAVAPIDL.INI* (see Possible Entry in SAVAPIDL.INI – Page 32).

Example PortNumber=18370

### **Temporary Directory**

It specifies the directory to which Savapi Service writes its temporary files. The location is usually the sub-folder  $\temp$  of the installation directory. You may, however, use another location – but ensure there is enough memory space.

Example TempDirectory=C:\Program Files\Avira GmbH\AntiVir SAVA-PI\temp\

#### **Update Directory**

Savapi Service saves the downloaded updates to this directory. It is a so-called working directory for the Updater (Savapi Update Service). The directory should not be modified. Ensure that Savapi Update Service has write access to this directory.

Example UpdateDirectory=C:\Program Files\Avira GmbH\AntiVir SAVAPI\update\

#### License File Name

This parameter defines the name of the license file to be copied to the SAVAPI installation folder.

Example KeyFileName=C:\Program Files\Avira GmbH\AntiVir SAVA-PI\hbedv.key

#### Logfile Name

This value indicates the name of the Savapi Service logfile. You can move the logfile to another location on your hard disk. The Service requires write access to this directory. The default logfile is located in the installation directory and its name is *SAVAPI.LOG*.

Example LogFileName=C:\Program Files\Avira GmbH\AntiVir SAVAPI\savapi.log

#### Maximum Logfile Size

It sets the maximum size of the logfile (in kB). When this value is exceeded, the oldest entries are deleted automatically.

If the value is 0, there is no restriction for the logfile size.

Example LogFileSize=1000

#### **Updates Server Name**

Savapi Service downloads its updates (new virus signatures) form the specified URL. If you want to use another server (e.g. via Internet Update Manager), you can change the URL.

#### Example UpdateUrl=http://dl.antivir.de

If you want to perform updates from a shared directory, you must specify the path to this directory for UpdateUrl. In the case of authentication, you have to write the username and password for NetworkUserName and NetworkPassword. Please note that Savapi Update Service must run under a user account (default, Local System Account) and access the shared directory through it.

Example UpdateUrl=file://computername/sharedfolder NetworkUserName=fmeier NetworkPassword=password

#### **Updates Interval**

This value sets the time interval for the Internet Updater to search for available updates on the server specified as UpdateURL. The value is given in minutes. Default: every 120 minutes. Savapi Service automatically performs an update of the engine and virus signatures after the first action (scan for viruses and other malware). The zero value deactivates the search for updates.

Example UpdateInterval=120

#### **Proxy Server for Updates**

If the option is activated (1), Savapi Service downloads the updates via the specified proxy server. By default, the Updater does not use a proxy.

Example ProxyEnabled=0

#### **Proxy Server Address**

Type the full name or IP address of the server you use for updates. This value is applied only if ProxyEnabled is active.

Example ProxyUrl=proxy.mydomain.com

## Username and Password for Proxy Server (Proxy Authentication)

Type the username and password that the Internet Updater should use to access the proxy server. These values are applied only if ProxyEnabled is active.

Example ProxyUserName=fmeier

ProxyPassword=password

#### **Email Notifications**

If SmtpMailEnabled is active (1), Savapi Service sends email notifications to the address specified for SmtpRecipientAddress. The notifications can be sent in the event of errors or successful updates.

Make sure that the parameters SmtpMailMode, SmtpHostName,

SmtpSenderAddress and SmptReceipientAddress are correctly set.

SmtpMailEnabled is by default inactive.

SmtpMailMode parameter sets the case for sending emails.

Example SmtpMailEnabled=0

SmtpMailMode=0

0 = sending emails only by update errors.

1 = sending emails in every case (Update successful or not).

#### SMTP Server Name

Type the full name or IP address of your SMTP server. This value is used only if SmtpMailEnabled is active.

Example SmtpHostName=smtp.domain.net

#### Sender Email Address

Type the email address you want to use when sending notifications. This value is used only if SmtpMailEnabled is active.

Example SmtpSenderAddress=sender@domain.net

### **Recipient Email Address**

Type the email address to which you want to send the notifications. This value is used only if SmtpMailEnabled is active.

Example SmtpRecipientAddress=recipient@domain.net

### 5.2 Possible Entry in SAVAPIDL.INI

The .INI file for *SAVAPI.DLL* is *SAVAPIDL.INI*. It enables the communication between AntiVir VSA and the engine. This file is not available by default and the program runs with default settings.

In order to change the default port for communication with Savapi Service, you have to create a file named *SAVAPIDL.INI* in the directory of *SAVAPI.DLL* .

It only contains the following entries:

[SAVAPI2DLL]

PortNumber=18370

#### **Port Number**

This is the number of the TCP/IP port used for communication between Savapi Service and *SAVAPI.DLL* . If this port is already assigned, you can change it.

Do not forget to change this value in the corresponding entry of the Savapi Service .INI file (*SAVAPI.INI*) (see Available Entries in SAVAPI.INI – Page 29).

Example PortNumber=18370

### 5.3 Immediate Updates

AntiVir VSA is set by default to perform automatic updates every two hours.

Updates can be carried out via the Internet, via Intranet from any computer in your network or from a shared directory.

Using *StartUpdate.exe* Savapi Service searches immediately for updates. This does not depend on the update interval settings. In the event of errors, the application returns the Errorlevel 1 (very useful for batch files). Successful updates are logged in *SAVAPI.LOG*. The application itself has no output.

#### Background

Immediate updates are useful, for example, to test the settings in SAVAPI.INI .

You can also control updates entirely via the SAP environment (if supported). In this case, you should set the update interval to 0.

## 6 ABAP-Specific Configuration

This Chapter describes the Virus Scan Interface configuration for ABAP systems. The texts are taken from the SAP website.

### 6.1 Setting the Virus Scan Interface

In order to use the SAP Virus Scan Server, you have to observe the implementation guide (IMG) files. Follow these steps:

- Defining Scanner Groups Page 33
- Defining Virus Scan Servers Page 35
- Defining Virus Scan Profiles Page 45
- Implementing a BAdI for Virus Scanners Page 50

### 6.1.1 Defining Scanner Groups

A scanner group combines multiple virus scanners of the same type to allow load balancing. Since you select the virus scan server using the scanner group when maintaining the virus scan profile, you must assign each virus scan server to a scanner group.

Maintain a scanner group for each product class of virus scanners that are connected to the system using the virus scan server. If you include your own virus scanners with the BAdI VSCAN\_INSTANCE, create a scanner group for each implementation of your own scanner and identify these as BAdI implementations.

You can store configuration parameters for each scanner group. These are divided into initialization parameters and scan parameters:

- Initialization parameters are transferred to the virus scan server when it is started, and are required to be able to start the virus scan server. If you use the Business Add-In, these parameters for the method of creating the scan instance are transferred. The parameters contain, for example, the path to the virus signatures.
- Scan parameters are transferred for each scan process and control the behavior of the individual request, such as yes/no for activating the scanning of macros.

SAP does not supply any scanner groups.

▶ Type the transaction number *spro* (upper-left field).

In the Implementation Guide, choose (IMG) SAP Web Application Server/System Administration/Virus Scan Interface:

| Implementation Guide Edit Qoto Additional Information Utilities System Help                                                                                                    | SAP              |
|----------------------------------------------------------------------------------------------------|------------------|
| S 4 5 C C C L M M C L A M C L C L C C C C C C C C C C C C C C C                                                                                                    |                  |
| Display IMG                                                                                                    |                  |
| 😵 📳 🐮 Existing BC Sets   Gar   BC Sets for Activity   Gar Activitied BC Sets for Activity 🚹 Release Notes   Change Log   Where Else Used                                                                                                    |                  |
|                                                                                                    |                  |
| aucture<br>C I → AP Cuttomizing Implementation Ouide                                                                                                    |                  |
| Q Q Activation Switch for SAP R03 Enterprise Extension Set                                                                                                    |                  |
| ✓ SAP NetWeiser                                                                                                    |                  |
| Carl V Carl V Carl |                  |
| P By SAP Business Information Warehouse                                                                                                    |                  |
| C By SAP Web Application Server                                                                                                    |                  |
| V Lege instansion and envices ▷ D. Basis Services                                                                                                    |                  |
| D B. SAP Query                                                                                                    |                  |
| C By System administration                                                                                                    |                  |
| Using a crange of the crange of the cra |                  |
| Analysis of Table Changes                                                                                                    |                  |
| By 🕒 Maintain Number Ranges for Application Log                                                                                                    |                  |
| D      D     D     D     D     D                                                                                                    |                  |
| Data Archving                                                                                                    |                  |
| D By Users and Authorizations                                                                                                    |                  |
| By Up Definition on initial menu By Charlest non-service for name these minimum and search (MC) activities                                                                                                    |                  |
| Peptace variables in web addresses (URLs)                                                                                                    |                  |
| 📴 🕀 Replace RFC destination variables in roles                                                                                                    |                  |
| Concerning of the second second se                                                                                                    |                  |
| <ul> <li>Virus Scan Interface</li> </ul>                                                                                                    |                  |
| Optime Scanner Groups                                                                                                    |                  |
| Detro Yous Scan Servers                                                                                                    |                  |
| 🔛 🥸 Implement BAdi for Virus Scanners                                                                                                    |                  |
| By Maintain the Public Key Information for the System                                                                                                    |                  |
| V Lay Frontend services  D Day Documentation Trools                                                                                                    |                  |
| D B Dusiness Management                                                                                                    |                  |
| Infernet Communication Framework                                                                                                    |                  |
| V Egy succentrates - Appression Link Ensoing (ALE) D Uniform Packation Benvice                                                                                                    |                  |
| D 📴 Initial Data Transfer                                                                                                    |                  |
| D D Test Workbench                                                                                                    |                  |
| V Log SAME Attomating resentationse     Cross-Application Components                                                                                                    |                  |
| Integration with Other mySAP.com Components                                                                                                    |                  |
|                                                                                                    |                  |
|                                                                                                    |                  |
|                                                                                                    | SPRO H linux OVR |
|                                                                                                    |                  |

• Choose the *Execute* option next to *Define Scanner Groups*.

|   |                | -           |                | -                |        |
|---|----------------|-------------|----------------|------------------|--------|
| 4 | The screen     | Change View | "Scanner Group | os": Overview aj | ppears |
|   | C <sup>2</sup> | A.L         |                |                  |        |

| Dialog Structure    | Scanner Groups |                 |            |              |
|---------------------|----------------|-----------------|------------|--------------|
| Cacher Oroups       | Scanner Oroup  | Business Add-In | Oroup Text | <br><u>a</u> |
| Corriguration Param |                |                 |            |              |
|                     | _              |                 |            | •            |
|                     | -              |                 |            |              |
|                     | -              |                 |            |              |
|                     |                |                 |            |              |
|                     | -              |                 |            |              |
|                     |                |                 |            |              |
|                     |                |                 |            |              |
|                     |                |                 |            |              |
|                     |                |                 |            |              |
|                     |                |                 |            |              |
|                     |                |                 |            |              |
|                     |                |                 |            |              |
|                     |                |                 |            |              |
|                     | -              |                 |            |              |
|                     | -              |                 |            |              |
|                     |                |                 |            |              |
|                     | -              |                 |            |              |
|                     |                |                 |            |              |
|                     |                |                 |            |              |
|                     |                |                 |            |              |
|                     |                |                 |            |              |
|                     |                |                 |            |              |
|                     |                |                 |            |              |
|                     |                |                 |            |              |
|                     |                |                 |            |              |
|                     | -              |                 |            |              |
|                     | -              |                 |            |              |
|                     | -              |                 |            |              |
|                     | H              |                 |            |              |
|                     |                |                 |            |              |
|                     | -              |                 |            |              |

• Choose *New Entries*.

| 7 2 2 2 2 2      |               |            |            |  |
|------------------|---------------|------------|------------|--|
| Dialog Structure | Scanner Group | 6          |            |  |
| Canner Oroups    | Scanner Oroup | Oroup Text | <b>•••</b> |  |
|                  |               |            |            |  |

→ The screen **New Entries: Overview of Added Entries** appears.

• Specify the data for the scanner group (see table below).

| Field           | Notes                                                                                                    |
|-----------------|----------------------------------------------------------------------------------------------------|
| Scanner Group   | Freely definable name of the scanner group.                                                                                                    |
| Business Add-In | If this indicator is set, the program transfers the request for a virus<br>scan instance for this scanner group to the Business Add-In<br>VSCAN_INSTANCE, with which customers can include their own<br>virus scanners. |
|                 | If this option is not set, the program searches for a suitable virus<br>scan server among the set of virus scan servers maintained in<br>Customizing that have this scanner group.                                      |
| Group Text      | Explanation of the scanner group.                                                                                                    |

Save your entries.

### 6.1.2 Defining Virus Scan Servers

The SAP Virus Scan Server is an executable program that includes virus scanners from certified vendors using an interface and provides scan services to the application servers of the system as a registered RFC server.

The application server controls tasks such as starting, stopping and monitoring the virus scan server. You configure the data required to do this in this step.

Use this procedure to create an entry for each virus scan server that you want to set up. For performance reasons, we recommend that you set up at least one virus scan server on each application server.
 SAP does not provide any configuration data for virus scan servers.

- $\checkmark$  You have created at least one scanner group.
- You have decided whether you are creating the virus scan server as an applicationserver-starter or as a self-starter (see Application-Server-Starter or Self-Starter – Page 40).
- ▶ In transaction SM59, create an RFC connection with the connection type T.

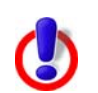

Since the configuration of the virus scan server requires the following naming convention, you must use it for the RFC destination of a virus scan server:

- VSCAN\_<host name>, if you only want to start one virus scan server on the host.
- VSCAN\_<host name>-<number>, if you want to start multiple virus scan servers on the host. The number is a sequence number, which is separated from the host name with a hyphen.

Possible names would therefore be: VSCAN\_HOST123, VSCAN\_HOST345-1, VSCAN\_HOST345-2, and so on.

- Choose the activation type *Registered Server Program*.
- Use the name of the RFC destination as the program ID.
- Enter the address of the gateway of the system as the gateway host and gateway service. If you are starting the virus scan server on an application server using the Computing Center Management System, choose the gateway of that application server.
- In the Implementation Guide, choose (IMG) SAP Web Application Server/System Administration/Virus Scan Interface.
- Choose the *Execute* option next to *Define Virus Scan Servers*.
  - → The screen *View: Change "Virus Scan Servers": Overview* appears.
- Choose *New Entries*.
  - → The screen **New Entries: Details of Added Entries** appears.
▶ In the *Scan Server* field, enter the name of the virus scan server. The name must be the same as the name of the RFC destination that contains the technical connection to the virus scan server.

| Tabellensicht Beacheiten Sminnen Auswahl Hilfsmittel System Hilfe                                                                                                    | SAP                   |
|----------------------------------------------------------------------------------------------------|-----------------------|
|                                                                                                    | 0                     |
| Sicht "Virus Scan Server Definition" ändern: Detail                                                                                                    | and the second second |
|                                                                                                    |                       |
| Neue Einfrige Uil 🐱 Co 🚯 👪 🔤                                                                                                    |                       |
| Scan Server VSCAN_ANTMR                                                                                                    |                       |
| Status Control Control Control                                                                                                    |                       |
|                                                                                                    |                       |
| Virus Scan Server Definition                                                                                                    |                       |
| Scanner-Gruppe ANTIVIR 🔢 Arzeigen                                                                                                    |                       |
| Status Aktiv (Applikationsserver)                                                                                                    |                       |
| Server innuc_NVV4_00                                                                                                    |                       |
| Tracement waterie Ausgade                                                                                                    |                       |
| Init Interv. 24 Stunden Letzte Initialisierung: 15.09.2006 18:4                                                                                                    |                       |
| Max Instanzen 20                                                                                                    |                       |
| Adapterpfad Ausrilib/AntVirilibantVirilibantVi |                       |
| Konfiguration C Lokal                                                                                                    |                       |
|                                                                                                    |                       |
| Enginedaten      Version 7002.16      Version Mot Zot 50      Datum Wed Sel 3 01.00.00 2008 Bekannte Vien      Geladene Treiber      Version Treibers      Version Treibers      Version 150      150                                                                                                    |                       |
| Versionstext Final Release of SAP Virus Scan Server, Copyright (c) SAP AO 1992-2006                                                                                                    |                       |
| example in sep 15 16.3.1 to zoon<br>Release 640 Level 0 Patch 0 for Intel x85 with Linux on Jul 2 2005                                                                                                    |                       |
| Produktionsdattim (mt.opt.ascii.SAP_CH4R9size_tvoid=144)                                                                                                    |                       |
| Adapterdaten<br>Hersteller Avira OmbH<br>Produktname AntWr Virus Scan Adapter                                                                                                    |                       |
| Version 1.0                                                                                                    |                       |
|                                                                                                    |                       |

Under Virus Scan Server Definition, enter the data for the virus scan server (see table below).

| Field         | Possible Values                                                                                                    | Comment                                                                                                    |
|---------------|----------------------------------------------------------------------------------------------------|----------------------------------------------------------------------------------------------------|
| Scanner Group | All previously created scanner groups,<br>which you can display using the input<br>help.                                                                                                    | The scanner group combines multiple<br>virus scan servers or allows the use of a<br>BAdI implementation.                                                                                                    |
|               |                                                                                                    | If you create multiple virus scan servers in<br>a scanner group, you achieve load<br>balancing.                                                                                                    |
|               |                                                                                                    | All of the virus scan servers of a scanner<br>group have the same set of configuration<br>parameters and will therefore use the<br>same scan engine.                                                                                                    |
| Status        | -ACTS (Active as a self-starter):<br>Although the CCMS monitors the                                                                                                    | Monitoring status of the virus scan server in the CCMS.                                                                                                    |
|               | <ul> <li>virus scan server (if it is not available, an error status is triggered), it does not start or stop the virus scan server. This status is suitable for virus scan servers that are, for example, started as a service at operating system level.</li> <li>-ACTV: Active (Application Server) The CCMS monitors the virus scan server and, if necessary, starts it on the specified application server.</li> <li>-INAC (Inactive on an Application Server) The CCMS monitors the virus scan server and, if necessary, stops it on the specified application server.</li> <li>-NONE: No monitoring: The CCMS does not monitor the virus scan server</li> </ul> | If the status is NONE or INAC, the<br>system's automatic server selection can no<br>longer find this virus scan server.                                                                                                    |
| Server        | The input help provides a list of the existing servers. Do not specify a different server name.                                                                                                    | Application server on which the virus scan server is to be started and/or monitored.                                                                                                    |
| Trace Level   | -Errors only<br>-Errors and warnings<br>-Errors, warnings and information<br>-Maximum output                                                                                                    | Specifies the trace level for the virus scan<br>server, which is to be transferred to the<br>CCMS at operating system level when the<br>virus scan server is started.<br>We recommend that you only use one of<br>the first two levels <b>Errors Only</b> or <b>Errors</b><br><b>and Warnings</b> in production systems. The<br>two other trace levels are available for<br>finding errors during test operation in the<br>test system. |

| Field                                 | Possible Values                                                                                                    | Comment                                                                                                    |
|---------------------------------------|----------------------------------------------------------------------------------------------------|----------------------------------------------------------------------------------------------------|
| Codepage                              | Enter the codepage valid for the virus scan<br>server. It must correspond to the codepage<br>of the application server that is<br>communicating with the virus scan server:                                                                            | Codepage that the CCMS sets when the virus scan server is started.                                                                                                    |
|                                       | -If you are only using one codepage in your application servers, enter this codepage.                                                                                                    |                                                                                                    |
|                                       | -If you have application servers in<br>different codepages, set up a virus<br>scan server on each application<br>server and specify the valid codepage<br>in each case.                                                                                |                                                                                                    |
|                                       | -If your system uses UNICODE, do not enter anything.                                                                                                    |                                                                                                    |
| Init.Interv.                          | <b>0</b> or <b><empty></empty></b> : no automatic<br>reinitialization<br>If the vendor of your virus scapper uses                                                                                                    | Specifies the number of hours after which<br>the virus scan server is to be regularly<br>reinitialized.                                                                                                    |
|                                       | the interface provided by SAP with which<br>an initialization from outside the system<br>can be performed, you can leave the field<br>empty. This interface is available to<br>certified vendors of virus scanners.<br>< <b>n</b> >: Interval in hours | For the virus scan server to load new virus<br>definitions from the virus scan server, you<br>must reinitialize it.                                                                                                    |
| empty<br>certific<br>< <b>n</b> >: I: |                                                                                                    | The automatic reinitialization is performed during the periodic monitoring of the virus scan servers by the CCMS.                                                                                                    |
| Max. Instances                        |                                                                                                    | Specifies the maximum number of scan instances provided by the virus scan server.                                                                                                    |
|                                       |                                                                                                    | A virus scan server may provide multiple scan instances.                                                                                                    |
|                                       |                                                                                                    | You can use the maximum number<br>specified here to determine how many of<br>these instances are provided. If this<br>number is exceeded, the virus scanner is<br>no longer available for scan requests. The<br>number of instances should correspond to<br>the number of work processes. |

| Field         | Possible Values                                                | Comment                                                                                                    |
|---------------|----------------------------------------------------------------|----------------------------------------------------------------------------------------------------|
| Adapter Path  | Full path of the library that contains the virus scan adapter. | Specifies the full path of the virus scan adapter.                                                                                                    |
|               |                                                                | If you do not fill the field, the virus scan<br>server uses the content of the<br>environment variable VSA_LIB.                                                                       |
| Configuration | Full path to the configuration file of the virus scan server.  | Specifies the full path to the configuration file of the virus scan server.                                                                                                    |
|               |                                                                | The configuration file can contain optional parameters of the virus scan server.                                                                                                    |
|               |                                                                | For externally-started virus scan servers,<br>the configuration file has already been<br>defined at the virus scan server command<br>line and you cannot therefore change it<br>here. |

Save your entries.

#### **Application-Server-Starter or Self-Starter**

When configuring a virus scan server for ABAP systems, instead of an application-serverstarter (started by the application server) you can install a self-starter (for example, started externally as a service under Microsoft Windows NT or a daemon under UNIX). In the case of application-server-starters, all components are on the same host. On the other hand, in the case of self-starters, the virus scan server and the SAP Web AS can be on different hosts. This means that you can use a virus scan server that is only available for a particular platform, even if the SAP Web AS is installed on a different platform.

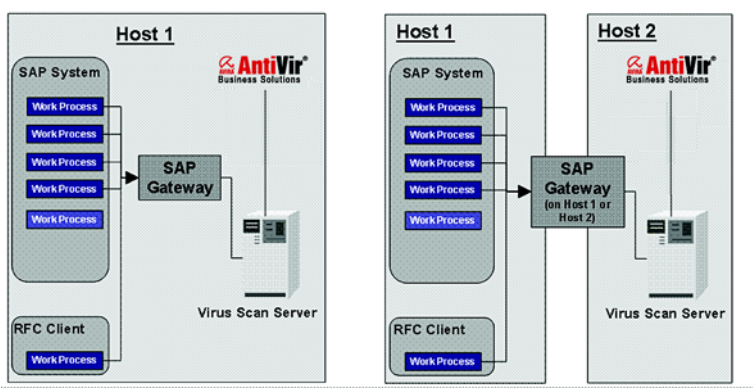

Virus Scan Server on One or Two Hosts:

During operation, this division into application-server-starters and self-starters primarily affects the Computing Center Management System (CCMS). You can monitor the virus scanners in the CCMS (transaction RZ20), in the monitor Virus Scan Servers in the monitor set SAP CCMS Monitors for Optional Components (for more details see SAP Website). The following differences exist in this case:

• Application-Server-Starters:

In this case, the CCMS data collector automatically checks whether a configured virus scan server is available. If this is not the case, the CCMS triggers an alert, and starts the virus scan server again as an auto-reaction.

 Self-Starters: In this case, although the processes are monitored by CCMS, they are not automatically stopped or started. There is, however, a separate MTE class in CCMS for these self-starters. You can assign an auto-reaction method to this MTE class yourself to react to alerts. You can, for example, use the MTE class CCMS\_OnAlert\_Email to send an e-mail or an SMS (see "Defining Automatic Alert Notification" and "Forwarding Alerts to Alert Management (ALM)" on the SAP website).

Ensure that you safeguard your RFC connections with Secure Network Communications (SNC) as described in the SNC manual. You can find the SNC manual on the SAP Service Marketplace under http://service.sap.com/security **Security in Detail/Secure System Management**.

For more information about application-server-starters and self-starters, see:

- Virus Scan Server as an Application Server Starter
- Installing a Virus Scan Server as a Self-Starter

П

| Virus Scan<br>Server as an<br>Application-<br>Server-Starter | With this use of the virus scan server, all required components are in the working directory of the SAP Web AS kernel on one host. The virus scan server is included in the standard system. This means that you only have to ensure that the prerequisites for the operation of the application-server-starter are fulfilled: |
|--------------------------------------------------------------|----------------------------------------------------------------------------------------------------|
|                                                              | • You have installed the external anti-virus product and the associated virus scan adapter in accordance with the instructions provided by the vendor.                                                                                                    |
|                                                              | The kernel directory contains the following components:                                                                                                    |
|                                                              | - vscan_rfc.exe (Microsoft Windows NT) or vscan_rfc (UNIX)                                                                                                    |
|                                                              | - The current RFC library or LIBRFC (see SAP Note 413708)                                                                                                    |
|                                                              | - sapcpp45.dll (Microsoft Windows NT) or sapcpp45. <shared ext.=""> (UNIX)</shared>                                                                                                    |
|                                                              | - xml63d.dll (Microsoft Windows NT) or xml63d <shared ext=""> (UNIX)</shared>                                                                                                    |
| Installing a<br>Virus Scan                                   | The self-starter is available to you as an alternative if you cannot use the application-<br>server-starter, for example in the following cases:                                                                                                    |
| Server as a Self-<br>Starter                                 | • The SAP Web AS kernel uses 64 bits and the external anti-virus product or the external virus scan adapter (VSA) uses 32 bits.                                                                                                    |
|                                                              | • The SAP Web AS and the external anti-virus product support different architectures.<br>For example, the SAP Web AS is installed on an AIX platform, but the anti-virus<br>product is only available for Microsoft Windows.                                                                                                   |
|                                                              | ✓ The self-starter starts the virus scan engine using a local XML configuration file. This is usually the file vscan_rfc.xml, which contains the parameters required by the virus scan adapter. The server must be started, or, if necessary, restarted using operating system resources.                                      |
|                                                              | <ul> <li>Copy the relevant variant of the virus scan server from the CD or the SAP Service<br/>Marketplace to a start directory.</li> </ul>                                                                                                    |
|                                                              | Create the configuration file using the commands listed in the table below, with<br>which you can later also change the existing configuration.                                                                                                    |
| Example                                                      | The following call generates both the server and the VSA configuration for <i>savapi.dll</i> (Windows) or <i>libantivirvsa.so.<version></version></i> (UNIX):                                                                                                    |
|                                                              | To set new parameters to overwrite existing parameters, execute additional commands and options in a new call. These are then set in the XML configuration.                                                                                                    |

Windows: vscan\_rfc get\_config -V <drive:>\vsa\savapi.dll -cfg <drive:>\vsa\vscan\_rfc.xml

UNIX: vscan\_rfc get\_config -V <drive:>/usr/local/AntiVir/libantivirvsa.so.<version> -cfg <drive:>/usr/local/AntiVir/vscan\_rfc.xml

In this example, you can change the call as follows:

Windows: vscan\_rfc get\_config -V <drive>:\vsa\savapi.dll -cfg <drive:>\vsa\vscan\_rfc.xml -a VSCAN\_LOCAL -g <Hostname of SAP Gateway> -x <Servicename of SAP Gateway> -c <SAP Codepage>

UNIX: vscan\_rfc get\_config -V <drive>:/usr/local/AntiVir/libantivirvsa.so.<version> -cfg <drive:>/usr/local/AntiVir/vscan\_rfc.xml -a VSCAN\_LOCAL -g <Hostname of SAP Gateway> -x <Servicename of SAP Gateway> -c <SAP Codepage>

Configuration commands for the Self-Starter:

| Command    | Platform | Notes                                                                                                    |
|------------|----------|----------------------------------------------------------------------------------------------------|
| help       | all      | Calls the online help for the commands and options.                                                                                                    |
| regonly    | all      | Registers the virus scan server only at the gateway without starting<br>the underlying engine. The CCMS uses this command to then call<br>the RFC function VSCAN_RFC_INIT.                                                                                                    |
|            |          | Note that if you use this command outside the CCMS, the server is not ready for use.                                                                                                    |
| get_config | all      | Receives the CSA and separate server configuration and stores them<br>in a local XML configuration. (Option -cfg <file> is mandatory for<br/>this). The options received using the command line are stored as the<br/>server configuration in this case. If you do not specify any command<br/>line options, the predefined values are set.</file>                                                          |
|            |          | Use this command to start the setup of a self-starter. If the file specified using the option -cfg does not exist, a new file is created.                                                                                                    |
| install    | NT       | Installs a "new" VSCAN_XX service in the Microsoft Windows NT<br>Service Control Manager (SCM).                                                                                                    |
|            |          | The -cfg option with a specification of a local configuration is<br>mandatory for this command. The service is installed if the VSA is<br>successfully initialized. If you specify additional options, these are<br>only stored in the XML file used. The -srvc option specifies the<br>number of the service; that is, you can install up to 100 services on a<br>host. The default value for -srvc is 00. |
| remove     | NT       | Deletes an existing VSCAN_XX service in the Microsoft Windows NT Service Control Manager (SCM).                                                                                                    |
|            |          | You can specify the service more exactly using the -srvc option.<br>Example: vscan_rfc remove -srvc 1 deletes the existing service<br>VSCAN_01.                                                                                                    |
| start      | NT       | Starts an installed VSCAN_XX service. This command starts the service with the specified options.                                                                                                    |
|            |          | The Microsoft Windows NT command "net start VSCAN_XX" starts the previously installed service only if the local configuration is used.                                                                                                    |
| stop       | NT       | Stops a running VSCAN_XX service. This command corresponds to the Microsoft Windows NT command "net stop".                                                                                                    |

| Option | Platform | Notes                                                                                                    |  |
|--------|----------|----------------------------------------------------------------------------------------------------|--|
| -a     | all      | Program ID of the RFC destination, such as VSCAN_LOCAL.                                                                                                    |  |
| -g     | all      | Host name of the SAP gateway.                                                                                                    |  |
| -x     | all      | Service name of the SAP gateway, such as sapgw00.                                                                                                    |  |
| -cfg   | all      | Complete path specification of the XML configuration file.                                                                                                    |  |
| -f     | all      | Path specification of the trace file to be used.                                                                                                    |  |
| -1     | all      | Trace level of the trace file:                                                                                                    |  |
|        |          | 0 := Errors                                                                                                    |  |
|        |          | 1 := Errors and warnings (such as virus infections)                                                                                                    |  |
|        |          | 2 := Errors, warnings, and virus scan engine calls                                                                                                    |  |
|        |          | 3 := Additional information, all RFC calls, and memory operations.                                                                                                    |  |
| -C     | all      | SAP codepage for NON-UNICODE virus scan servers.                                                                                                    |  |
| -V     | all      | Path specification of the virus scan adapter to be used. If you do not set this option, the environment variable VSA_LIB is used.                                                  |  |
| -p     | all      | Profile name (Default: VSA_CONFIG) for the current VSA configuration. This option allows differentiation if you are using multiple (different) VSA configurations in one XML file. |  |
| -T     | all      | Maximum number of threads that the server can use. Possible values: 1 to 999.                                                                                                    |  |
| -m     | all      | Minimum number of threads that the server should use.                                                                                                    |  |
|        |          | Note: The mean value of -m and -T is always used for the number of threads that are held open.                                                                                     |  |
| -L     | all      | Path specification for an SNC library.                                                                                                    |  |
| -S     | all      | The SNC name of this instance.                                                                                                    |  |
|        |          | Note: Setting -L, -S, or -Q activates SNC for the server.                                                                                                    |  |
| -Q     | all      | SNC security level Possible values                                                                                                    |  |
|        |          | 1:=Authentication                                                                                                    |  |
|        |          | 2:=Integrity protection                                                                                                    |  |
|        |          | 3:=Encryption                                                                                                    |  |
|        |          | 7:=Minimum level                                                                                                    |  |
|        |          | 8:=DEFAULT                                                                                                    |  |
|        |          | 9:=Maximum level.                                                                                                    |  |
| -P     | all      | The SNC name of the SAP instance.                                                                                                    |  |
|        |          | Caution: If you set this name, only requests from SAP instances with this SNC identity are accepted.                                                                               |  |
| -I     | all      | Timeout in seconds for the internal instances operations RELOAD and SHUTDOWN.                                                                                                    |  |
| -n     | all      | Maximum number of trace lines for the memory trace. Default value: 10000                                                                                                    |  |
| -h     | all      | Retention period in seconds for the memory trace: Default value: 86400 seconds.                                                                                                    |  |

### In addition to the commands, you can specify the following options:

| Option  | Platform | Notes                                                                                  |
|---------|----------|----------------------------------------------------------------------------------------|
| -srvc   | NT       | Service number of the Microsoft Windows NT commands install  <br>remove   start   stop |
| -daemon | UNIX     | Starts the virus scan server as a daemon process with fork().                          |

#### **Operating the Self-Starter**

You can operate the self-starter as a service under Microsoft Windows NT or as a daemon under UNIX.

Operation as a You can use the Microsoft Windows Service Control Manager (SCM) to install the virus scan server as a service. You can install up to 100 services of this type (numbered from 00 to 99).

Operating the virus scan server as a service means that operating system resources such as the Event Log are available to you for monitoring. You can also use the SCM to restart the virus scan server service after a termination. You can also use the Microsoft Management Console (MMC) to remotely monitor and control the installed service.

#### Example

Installation of a service:

vscan\_rfc install -cfg <drive:>\vsa\vscan\_rfc.xml

Installation of additional services (VSCAN\_<xx>):

vscan\_rfc install -cfg <drive:>\vsa\vscan\_rfc.xml -srvc 1

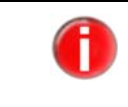

You must specify the local configuration file (option -cfg). The service is only installed after successful initialization of the virus scan adapter and checking of the SAP gateway.

Operation as a You can start the virus scan server as a daemon directly on operating system start-up. Daemon (UNIX):

Example **>** Starting a daemon:

vscan\_rfc -cfg /vsa/vscan\_rfc.xml -daemon

You can monitor the daemon with operating system resources (CRONTAB, INITTAB).

#### **Configuring the Self-Starter**

You have the following options for configuring the self-starter:

- Call get\_config again and use additional commands and options as in Installing a Virus Scan Server as a Self-Starter Page 41.
- Edit the XML configuration file directly.
- Synchronize the settings using the IMG activity Define Virus Scan Servers (transaction VSCAN) (see Defining Virus Scan Servers – Page 35).
   With this configuration option, the parameters for trace level (option -I), codepage (option -c), max. threads or max. instances (option -T), and VSA\_LIB (option -V) are saved to the specified configuration using the Local button. If you leave the

**Configuration** field empty for a self-starter, the values are saved to the XML configuration in use.

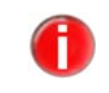

The values are only saved if an XML file already exists.

#### 6.1.3 Defining Virus Scan Profiles

Application programs use virus scan profiles to check data for viruses. A virus scan profile contains a list of scanner groups that check a document. You can also use a virus scan profile to assign configuration parameters for the virus scanner. If you scan for viruses with this virus scan profile, the virus scanner receives the parameters.

A virus scan profile specifies steps that are to be run during a virus scan. A step is either a virus scanner, which is found using the scanner group, or a step specifies, in turn, a virus scan profile, which is then performed as part of the enclosing virus scan profile.

A virus scan is performed under the name of a virus scan profile. The system administrator can use the profile to activate or deactivate the virus scan for each component.

By default, each SAP application that integrates a virus scan provides a virus scan profile. The names of these virus scan profiles are constructed as follows /<Name of the package of the application>/<Name of the function>. Check the virus scan profiles provided by SAP and determine for which components you are activating or deactivating the virus scan.

If you want to create your own virus scan profiles, you can use the namespaces Y\* and Z\*.

- ✓ You have created scanner groups.
- In the Implementation Guide, choose (IMG) SAP Web Application Server/System Administration/Virus Scan Interface.

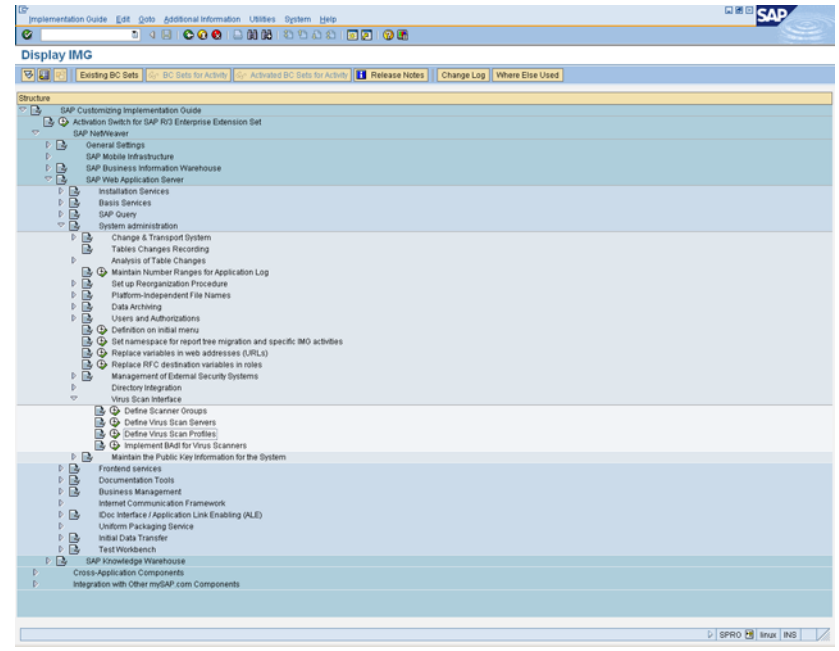

Choose the Execute option next to Define Virus Scan Profiles.

| 🔍 New Entries 🕼 🖥  |                    |        |              |              |   |  |
|--------------------|--------------------|--------|--------------|--------------|---|--|
| og Structure       | Virus Scan Profile |        |              |              |   |  |
| Virus Scan Profile | Virus Scan Profile | Active | Default Pro. | Profile Text |   |  |
| Confouration Par   |                    |        |              |              |   |  |
|                    |                    |        |              |              | • |  |
|                    |                    |        |              |              |   |  |
|                    |                    |        |              |              |   |  |
|                    |                    |        |              |              |   |  |
|                    |                    |        |              |              |   |  |
|                    |                    |        |              |              |   |  |
|                    |                    |        |              |              |   |  |
|                    |                    |        |              |              |   |  |
|                    |                    |        |              |              |   |  |
|                    |                    |        |              |              |   |  |
|                    |                    |        |              |              |   |  |
|                    |                    |        |              |              |   |  |
|                    |                    |        |              |              |   |  |
|                    |                    |        |              |              |   |  |
|                    |                    |        |              |              |   |  |
|                    |                    |        |              |              |   |  |
|                    |                    |        |              |              |   |  |
|                    |                    |        |              |              |   |  |
|                    |                    |        |              |              |   |  |
|                    |                    |        |              |              |   |  |
|                    |                    |        |              |              |   |  |
|                    |                    |        |              |              |   |  |
|                    |                    |        |              |              |   |  |
|                    |                    |        |              |              |   |  |
|                    |                    |        |              |              |   |  |
|                    |                    |        |              |              |   |  |
|                    |                    |        |              |              |   |  |
|                    |                    |        |              |              |   |  |
|                    | H                  |        |              |              |   |  |
|                    | H                  |        |              |              |   |  |
|                    |                    |        |              |              |   |  |
|                    |                    |        |              |              |   |  |
|                    |                    | _الالا | F            |              |   |  |

→ The screen **Change View** "Virus Scan Profile": Overview appears.

- Choose *New Entries*.
  - → The screen **New Entries: Overview of Added Entries** appears.

| Table View Edit Ooto S | Selection Utilities System Help  |        |            |                                                                                              | SAP   |
|------------------------|----------------------------------|--------|------------|----------------------------------------------------------------------------------------------|-------|
| 2 1                    | 1 4 🖬 🗠 🗛 🗛 🗛 🗛                  | 8 I 8  | ነምብ        |                                                                                              | 9     |
| Entrie of Oreas        | view of Added Entries            |        |            |                                                                                              | 10000 |
| ew Entries: Over       | view of Added Entries            |        |            |                                                                                              |       |
|                        |                                  |        |            |                                                                                              |       |
| alog Structure         | Gran Double Zantivit             |        |            |                                                                                              |       |
| Virus Scan Profile     |                                  |        |            |                                                                                              |       |
| 🗢 🛄 Steps              | Poston                           |        |            |                                                                                              |       |
| Configuration Pa       | Key of a Configuration Parameter | (1) 23 | Entries Fo | und 23 Entries Found                                                                         |       |
|                        | Restictions                      |        |            |                                                                                              |       |
|                        |                                  |        |            | 7                                                                                            |       |
|                        | 🖌 🖬 🕅 🖓 💭 🚍 🖜                    | *      |            |                                                                                              |       |
|                        | Parameter Ini                    | ۲.     | Туре       | Parameter Text                                                                               |       |
|                        | CLEANDELETE                      |        | BOOL       | Infected Object Is to Be Deleted During Repair                                               |       |
|                        | CLEANNODELETEINARCHIVE           |        | BOOL       | Do Not Delete Subdirectories if an Archive is Infected                                       |       |
|                        | CLEANNODELETEINEMBEDDED          |        | BOOL       | Do Not Delete Embedded Objects in the Case of Infection                                      |       |
|                        | CLEANNODELETEJOKES               |        | UCHAR      | Do Not Delete Infected Objects in the Case of Infection by a Hoax or Joke Virus              |       |
|                        | CLEANQUARANTINE                  |        | UCHAR      | Directory for Infected Objects                                                               |       |
|                        | CLEANNERFAME                     | H      | BOOL       | Chiest Can Be Leadh Assessed to the Pean Engine                                              |       |
|                        | SCANALLENGEDDED                  | H      | BOOK       | Conject can be county Accessed by the ocan Engine<br>Search for Embadded Objects and Errints |       |
|                        | SCANALLFILES                     | н      | BOOL       | Search All Files Repardless of File Name Edension                                            |       |
|                        | SCANALLMACROS                    | H      | BOOL       | Search for Macros Repardless of File Type                                                    |       |
|                        | SCANDESTEFFORT                   | ŏ      | BOOL       | "Best Effort" Scan                                                                           |       |
|                        | SCANDIREXCLUDELIST               |        | UCHAR      | List of Directories to Exclude                                                               |       |
|                        | SCANEXTENSIONS                   |        | UCHAR      | List of File Name Extensions to Search                                                       |       |
|                        | SCANEXTRACT                      |        | BOOL       | Analyze Compressed Objects                                                                   |       |
|                        | SCANEXTRACT_DEPTH                |        | USHORT     | Maximum Unpacking Depth                                                                      |       |
|                        | SCANEXTRACT_PATH                 |        | UCHAR      | Unpacking Directory for Compressed Objects                                                   |       |
|                        | SCANEXTRACT_SIZE                 |        | SIZE_T     | Maximum Unpacking Size                                                                       |       |
|                        | SCANEXTRACT_TIME                 |        | TIME_T     | Maximum Unpacking Time                                                                       |       |
|                        | SCANHEURIS TICLEVEL              | 2      | USHORT     | List of File Name Extensions to Search                                                       |       |
|                        | SCAN COPATH                      | H      | LICHAR     | Path for Scan Engine Lon or Trace File                                                       |       |
|                        | SCANONLYHEURISTIC                | H      | BOOL       | Scan Using Only Heuristic Mechanisms                                                         |       |
|                        | SCANSUBDIRLEVEL                  | ŏ      | USHORT     | Maximum Search Depth for Subdirectories                                                      |       |
|                        |                                  |        |            |                                                                                              |       |
|                        | 23 Entries Found                 |        |            |                                                                                              |       |
|                        |                                  |        |            |                                                                                              |       |
|                        |                                  |        |            |                                                                                              |       |
|                        |                                  | _      |            |                                                                                              |       |
|                        |                                  |        |            |                                                                                              |       |
|                        |                                  |        |            |                                                                                              |       |
|                        |                                  |        |            |                                                                                              |       |
|                        |                                  |        |            |                                                                                              |       |
|                        | Post                             | tion   |            | Entry 0 of 0                                                                                 |       |
|                        | 1                                |        |            |                                                                                              |       |

- Specify the data for the scanner profile (see the table below):

| Field           | Possible Values | Note                                                                                                    |
|-----------------|-----------------|----------------------------------------------------------------------------------------------------|
| Scan Profile    |                 | Specifies the name of a virus scan profile.                                                                                                    |
| Profile Text    |                 | Explanatory text for a virus scan profile.                                                                                                    |
| Active          |                 | Specifies that this virus scan profile is active.                                                                                                    |
|                 |                 | The virus scan profile can only be used if this indicator is set.                                                                                                    |
|                 |                 | SAP applications can use fixed profile names that are<br>delivered. By default, these profiles are not active,<br>meaning that the application program works without a<br>virus scan. |
|                 |                 | You can activate the virus scan for each application by setting this indicator.                                                                                                    |
| Default Profile |                 | Indicator that this virus scan profile is the default profile.                                                                                                    |
|                 |                 | You can set this indicator for a maximum of one virus<br>scan profile. This virus scan profile is used in the<br>following cases:                                                     |
|                 |                 | -If an application requests a virus scanner without specifying a virus scan profile.                                                                                                  |
|                 |                 | -If a virus scan profile is requested for which the <b>Use Reference Profile</b> indicator is set, and the <b>Reference Profile</b> is empty.                                         |
| Use Reference   |                 | To operate multiple applications using the same virus scan profile, set the <b>Use Reference</b> indicator and specify the reference profile.                                         |

🖟 SPRO 🔁 linux INS

| Field             | Possible Values                                                                                                    | Note                                                                                                    |
|-------------------|----------------------------------------------------------------------------------------------------|----------------------------------------------------------------------------------------------------|
| Reference Profile | The input help provides a list<br>of all of the profiles that have<br>already been defined.<br>If you leave the field empty,<br>the system uses the default<br>profile.                                             | Specifies the name of the reference profile.<br>Since a virus scan profile can use another virus scan<br>profile as a reference profile, you can operate multiple<br>applications using the same virus scan profile.<br>If the <b>Use Reference Profile</b> indicator is set in the virus<br>scan profile, this field specifies the name of the<br>reference profile to be used. Instead of the settings of<br>the current virus scan profile, the settings of the<br>reference profile are then used. This means that several<br>virus scan profiles can use the settings of a shared<br>reference profile. such as the scanner groups to be used.                                                                                                    |
| Relationship      | All steps<br>successful: The virus<br>scan must have performed all<br>steps without errors.<br>At least one step<br>successful: It is<br>sufficient if one step of the<br>virus scan was successfully<br>performed. | Specifies the type of logical linkage for the steps in the<br>virus scan profile.<br>If multiple steps that are to be performed during the<br>virus scan with a virus scan profile are defined for a<br>profile, you can use this field to control how the overall<br>result of the virus scan is to be evaluated.<br>Using multiple steps allows you to scan documents with<br>scan engines from different vendors at the same time.<br>The program interprets a virus scan as error-free only if<br>the scan engine returns the value Check performed<br>successfully or (in the case of cleanups) Cleanup<br>performed successfully.<br>All other return values are regarded as unsuccessful<br>virus scans. This also includes situations such as:<br>-The program did not check the document because<br>the file name extension is categorized as non-<br>critical.<br>-The program could not check the document<br>because the document is a password-protected<br>archive.<br>-The scan engine is obsolete. |

- Save your entries.
- To define steps for the profile, select the **Steps** node in the dialog structure by double-clicking it.

#### • Choose *New Entries*.

| Tene And Tax Toto D |              | 0 0 0 1 D 00 / | 8 8 8 8 8 8     |                   |     |  |
|---------------------|--------------|----------------|-----------------|-------------------|-----|--|
| eur Entrice : Ouer  | view of Ad   | ded Entries    |                 |                   |     |  |
| ew Entries: Over    | view of Ad   | ded Entries    |                 |                   |     |  |
|                     |              |                |                 |                   |     |  |
| alog Structure      | Scan Profile | ZANTIVIR       |                 |                   |     |  |
| Virus Scan Profile  | DeartProme   | LONGITI        |                 |                   |     |  |
| 🗢 🔁 Ships           | Cheese       |                |                 |                   |     |  |
| Configuration Par   | Decition     | Time           | Research Conven | Mana Pasa Perdia  |     |  |
|                     | 1            | Froup          | ANTIVIR         | VEUS OCALI PTUSIA |     |  |
|                     | H.           | 14             | 5               | 9                 |     |  |
|                     | H            | R.             | 5               |                   | i i |  |
|                     |              | 14             | 5               |                   |     |  |
|                     |              | 2              | 5               |                   |     |  |
|                     |              | R              |                 |                   |     |  |
|                     |              | R              | 0               |                   |     |  |
|                     |              | E.             | 0               |                   |     |  |
|                     |              | R              | 0               |                   |     |  |
|                     |              | R              | 0               |                   |     |  |
|                     |              | B              | 0               |                   |     |  |
|                     |              | R              | 0               |                   |     |  |
|                     |              | 8              | 0               |                   |     |  |
|                     |              | 8              | 0               |                   |     |  |
|                     |              | 8              | 0               |                   |     |  |
|                     |              | B              | 0               |                   |     |  |
|                     |              | B              | 0               |                   |     |  |
|                     |              | R              | 0               |                   |     |  |
|                     |              | R              | 0               |                   |     |  |
|                     |              | R              |                 |                   |     |  |
|                     |              | 8              | 0               |                   |     |  |
|                     |              | 8              | 0               |                   |     |  |
|                     |              | B              |                 |                   |     |  |
|                     |              | R              | 0               |                   |     |  |
|                     |              | B              | 0               |                   |     |  |
|                     |              | B              | 0               |                   |     |  |
|                     |              | R              | 0               |                   |     |  |
|                     |              | B              | 0               |                   |     |  |
|                     |              | B              | 0               |                   |     |  |
|                     |              | 8              | 5               |                   |     |  |
|                     |              | 8              | 0               |                   |     |  |
|                     |              |                | 0               |                   |     |  |
|                     |              |                |                 |                   |     |  |
|                     |              |                |                 |                   |     |  |
|                     |              | Pos            | stion_          | Entry 1 of 18     |     |  |
|                     |              | 101            |                 |                   |     |  |

• Enter the following data for the definition of the step:

| Field                 | Possible Values                                                                                            | Notes                                                                                                    |
|-----------------------|----------------------------------------------------------------------------------------------------|----------------------------------------------------------------------------------------------------|
| Position              | <integer< td=""><td>Specifies the position of the scanner group in the virus scan profile.</td></integer<> | Specifies the position of the scanner group in the virus scan profile.                                                                                                    |
|                       | value>                                                                                                    | If a virus scan profile uses multiple scanner groups, place these in the desired sequence by assigning a position number.                                                                                                    |
| Туре                  | Groupor<br>Profile                                                                                         | Specifies whether a step in the virus scan profile refers to a scanner group or another virus scan profile.                                                                                                    |
|                       |                                                                                                    | If you choose <b>Group</b> , the system uses a virus scan server from this<br>group (or a BAdI implementation) for the virus scan. If you choose<br><b>Profile</b> , the program processes the specified virus scan profile<br>instead of this step. |
|                       |                                                                                                    | You can define any conditions by combining the steps of the virus scan profile with the linkage type of the steps (AND/OR).                                                                                                    |
| Scanner Group         | The input help provides a list of                                                                          | Combines multiple virus scan servers or allows the use of a BAdI implementation.                                                                                                    |
|                       | all existing<br>scanner groups.                                                                            | All of the virus scan servers of a scanner group have the same set of configuration parameters and will therefore use the same scan engine.                                                                                                    |
| Virus Scan<br>Profile | The input help<br>provides a list of<br>all existing<br>profiles.                                          | Specifies the name of a virus scan profile that you can include as a step in the profile that you are currently processing.                                                                                                    |

Save your entries.

 To create configuration parameters for a step, double-click the Configuration Parameters node.

| WEINTERS                                                                                                    | 9 |
|----------------------------------------------------------------------------------------------------|---|
| Wentries: Overview of Added Entries                                                                                                    |   |
|                                                                                                    |   |
|                                                                                                    |   |
| an Shortwa                                                                                                    |   |
| AND AND AND AND A CARLEY IN                                                                                                    |   |
| Virus Scan Profile Position 6                                                                                                    |   |
| C Steps                                                                                                    |   |
| Configuration Par Configuration Parameter (1) 23 Entries Found 23 Entries Found                                                                                                    |   |
| Retrictore                                                                                                    |   |
| F                                                                                                    |   |
|                                                                                                    |   |
| Parameter Text Type Parameter Text                                                                                                    |   |
| CLEANDELETE BOOL Infected Object is to Be Deleted During Repair                                                                                                    |   |
| CLEANNODELETEINARCHIVE DO Not Delete Subdirectories if an Archive is Infected                                                                                                    |   |
| CLEANNODELETEINEMBEDOED D 000L Do Not Delete Embedded Objects in the Case of Infection                                                                                                    |   |
| CLEANNODELETEJOKES UCHAR Do Not Delete Infected Objects in the Case of Infection by a Hoax or Joke Virus                                                                                                    |   |
| CLEANQUARANTINE UCHAR Directory for Infected Objects                                                                                                    |   |
| CLEANRENAME DOOL Infected Object is to Be Renamed During Repair                                                                                                    |   |
| SCANACCESSFILESLOCAL DOOL Object Can Be Locally Accessed by the Scan Engine                                                                                                    |   |
| SCANALLENGEDDED DOL. Search for Embedded Objects and Scripts                                                                                                    |   |
| SCANALLFILES DOC. Search All Files Regardless of File Name Extension                                                                                                    |   |
| SCAVELMACHUS DUCL Search of Macros Regardless of Hie Type                                                                                                    |   |
| SCANESTIFFORT UNC. Test Effort Scan                                                                                                    |   |
| SCANDAREACIDALESI                                                                                                    |   |
| CONSTRUCT DOVER DUP TO PARTY DUP TO PARTY DU |   |
|                                                                                                    |   |
| SCALEVING DEFIN                                                                                                    |   |
| SCANEXTRACT SIZE SZET Mainum Unsacking Size                                                                                                    |   |
| SCANEXTRACT TIME T Maximum Unpacking Time                                                                                                    |   |
| SCANHIURISTICLEVIL USHORT List of File Name Extensions to Search                                                                                                    |   |
| SCANUMIT USHORT Maximum Number of Objects to Scan                                                                                                    |   |
| SCANLOOPATH UCHAR Path for Scan Engine Log or Trace File                                                                                                    |   |
| SCANONLYHEURISTIC DOOL Scan Using Only Heuristic Mechanisms                                                                                                    |   |
| SCANDUBDIRLEVEL USHORT Maximum Search Depth for Subdirectories                                                                                                    |   |
|                                                                                                    |   |
| 23 Entries Found                                                                                                    |   |
|                                                                                                    |   |
|                                                                                                    |   |
|                                                                                                    |   |
|                                                                                                    |   |
|                                                                                                    |   |
|                                                                                                    |   |
|                                                                                                    |   |
| Postion Entry 0 of 0                                                                                                    |   |
|                                                                                                    |   |

#### • Choose *New Entries*.

• Enter the following data for the definition of the configuration parameters:

| Field      | Possible Values                                                    | Notes                                                                                                    |
|------------|--------------------------------------------------------------------|----------------------------------------------------------------------------------------------------|
| Parameters | The input help<br>provides a list of<br>all existing<br>constants. | Specifies the key of a configuration parameter.<br>A virus scanner requires configuration data. The set of possible<br>configuration parameters is defined by SAP as a predetermined set<br>of symbolic constants. |
| Value      | <value></value>                                                    | Specifies the value given by the vendor for a configuration parameter.                                                                                                    |

- Save your entries.
  - You have defined a virus scan profile and therefore performed the last configuration step for the virus scan server. Finally you can check the configuration (see Problem Analysis for the Virus Scan Server – Page 51).

#### 6.1.4 Implementing a BAdI for Virus Scanners

You can use the Business Add-In VSCAN\_INSTANCE to include your own virus scanners in the virus scan interface.

To integrate the BAdI implementation, use the **BAdI Implementation** indicator when creating the scanner group. If you then perform a virus scan with this scanner group, the program calls your implementation of the BAdI as a filter value for the group name and you can transfer an instance of your scanner implementation.

Create an implementation for each scanner group that is to use the BAdI implementation. You can use an implementation for multiple filter values (group names).

SAP does not provide a default implementation. Instead, with the virus scan server, there is a separate component available that integrates the scan engines of certified vendors into the virus scan interface.

- $\checkmark$  You have created a scanner group that is to address your implementation.
- ► In the Implementation Guide, choose (IMG) **SAP Web Application Server/System** Administration/Virus Scan Interface.
- Choose the *Execute* option next to *Implement BAdI for Virus Scanners*.
  - → The dialog screen **BAdI Builder: All Implementations for Definition VSCAN\_INSTANCE** appears.
- Choose **Create**.
  - → The dialog screen **BAdI Builder: Create Implementation** appears.
- Enter a name in the *Implementation Name* field.
  - ➡ The screen BAdI Builder: Change Implementation < Implementation Name> appears.
- Enter a short description in the Short Text for Implementation field.

To specify filter characteristics:

- Choose the *Insert Row* button under *Defined Filters* and specify your group using the input help.
- Save your entries.
  - → You have created an implementation for the scanner group. For the rest of the procedure, see the documentation for the interface IF\_EX\_VSCAN\_INSTANCE.

## 6.2 Problem Analysis for the Virus Scan Server

The virus scan server either outputs errors, warnings or additional information to a file or writes them on the server's memory. You can use the VSCANTRACE analysis tool to query and output this memory content to analyze all registered virus scan servers for errors during their production operation.

When the server is started, the trace is deactivated for memory output. Activate it only if problems occur, since it affects the performance of the server. The settings for memory output are only valid for a particular length of time (the default value is 24 hours). They are then deactivated.

- ✓ For you to be able to use the memory trace, at least one virus scan server must be active.
- Start transaction VSCANTRACE.
- Choose the server either using the input help that displays all defined virus scan servers from table VSCAN\_SERVER, or specify it directly. To do this, it must have been started at the SAP gateway using an RFC destination defined in transaction SM59.
- Confirm your entry with **ENTER**.
  - → The connection to the virus scan server is created. If the connection to the server is made, the traffic light is green.

#### Choose *Memory*.

Otherwise the trace is output to a file, which you can display using the developer traces (transaction ST11, file name dev\_VSCAN\_<Hostname>.trc).

→ The current trace level is displayed.

• To set a new value for the trace level, select the desired trace components and then choose **Activate**.

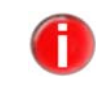

You can completely deactivate the memory trace with the **Deactivate** button, but not the error output to the trace file. You can therefore not suppress the output of errors by setting the trace level for the file to the value **0**.

If you change the selection from **Memory** to **File** or vice versa, you can display the trace level already selected for this option for the individual components with the **Copy** button. The selection option is activated for each active component when you do this.

- To display the memory trace, choose the *Execute* option.
  - → The overview appears. It shows the availability of the anti-virus engine used, the utilization of the virus scan server, the current trace level for the memory and an HTML output of the current trace information.

You have the following options in the overview:

- Refresh: Refreshes the list.
- Delete: Deletes the trace output.
- Export: Exports the list to a local file.
- Status: Displays the current status of the virus scan server used, even if the memory trace is deactivated. In addition to technical information on the virus scan server, this output also contains the configuration of the virus scan server and information on the loaded virus scan adapter including the anti-virus engine.
- Stop: Stops the virus scan server.
- Configuration: Branches to the display mode of the IMG activity Define Virus Scan Servers.
- Test: Branches to the transaction VSCANTEST.

# 6.3 Testing the Installation of the Virus Scan Server

You can use this procedure to check that your configured virus scan server is functioning correctly.

- Start transaction VSCANTEST.
- Specify the object to be checked, using either the test data provided or your own local file.

| EP<br>Program Edit Goto System Help                                                       | SAP                     |
|-------------------------------------------------------------------------------------------|-------------------------|
| Ø I 4 B © 0 0 B B B B B B B B B B B B B B B B                                             |                         |
| Test for Virus Scan Interface                                                             | Cited Broads            |
| •                                                                                         |                         |
| Objecto Be Checked<br>® Test Oata<br>ELCAR Anth-Vinus Test File<br>O Local File           |                         |
| Bcanner Stelection     (Defaultprofit)       © Virus Scan Servers     Ovirus Scan Servers |                         |
| Oeneral Settings Action Check Only B                                                      |                         |
|                                                                                           |                         |
|                                                                                           | D VSCANTEST 🖪 linux INS |

- Select the virus scan profile, scanner group, or the virus scan server to be tested.
- Select an action.

- If you choose **Check Only**, the anti-virus product that you specified scans the data for viruses and displays a result:

| Goto System Help                                                                                                    |      | SAP                                                                                                    |
|----------------------------------------------------------------------------------------------------|------|----------------------------------------------------------------------------------------------------|
| Ø □ 4 B   © Ø Ø   D H B   2 2 5 5 1                                                                                                    |      | Ser and a ser a ser a se |
| SAP                                                                                                    |      |                                                                                                    |
|                                                                                                    |      |                                                                                                    |
|                                                                                                    |      |                                                                                                    |
| Result                                                                                                    |      |                                                                                                    |
| Detum Value: 2. (At least one virus found).                                                                                             |      |                                                                                                    |
|                                                                                                    |      |                                                                                                    |
| Infections                                                                                                    |      |                                                                                                    |
| ID Virus Name Object                                                                                                    |      |                                                                                                    |
| Eicar-Test-Signature /tmp/SERVENT8k4z                                                                                                   |      |                                                                                                    |
|                                                                                                    |      |                                                                                                    |
|                                                                                                    |      |                                                                                                    |
|                                                                                                    |      |                                                                                                    |
|                                                                                                    |      |                                                                                                    |
|                                                                                                    |      |                                                                                                    |
|                                                                                                    |      |                                                                                                    |
|                                                                                                    |      |                                                                                                    |
|                                                                                                    |      |                                                                                                    |
|                                                                                                    |      |                                                                                                    |
| )                                                                                                    | 2010 |                                                                                                    |
|                                                                                                    | 04   |                                                                                                    |
| Ty Message Text                                                                                                    | LTM  |                                                                                                    |
| Virus scan profile SERVER_VSCAN_ANTIVIR, step 01: virus scan server VSCAN_ANTIVIR                                                       |      |                                                                                                    |
| Virus scan profile SERVER_VSCAN_ANTIVIR, step 01: scan instance returns 2- (At least                                                    |      |                                                                                                    |
| Virus "Eicar-Test-Signature" found in object "/tmp/SERVENT8k42"  Profile SERVER VSCAN ANTIVIR failed since step 01 failed (AND linkage) | 0    |                                                                                                    |
| Frome optication of the trained, since step of time of the integral                                                                     |      |                                                                                                    |
|                                                                                                    |      |                                                                                                    |
|                                                                                                    |      |                                                                                                    |
|                                                                                                    |      |                                                                                                    |
|                                                                                                    |      |                                                                                                    |
|                                                                                                    |      |                                                                                                    |
|                                                                                                    |      |                                                                                                    |
|                                                                                                    |      |                                                                                                    |
|                                                                                                    |      |                                                                                                    |
|                                                                                                    |      |                                                                                                    |
|                                                                                                    |      |                                                                                                    |
|                                                                                                    | D VS | CANTEST 🔁 linux INS                                                                                                    |

- If you choose **Check and Clean**, the product also attempts to clean the data if a virus infection is diagnosed.

# 6.4 Commented Example Program

You can also find a Commented Example Program on the SAP website.

# 7 Java-Specific Configuration

This Chapter describes the Virus Scan Interface Configuration for Java systems. The texts were taken from the SAP website.

The virus scan provider is the service of the J2EE Engine that makes the tc/sec/vsi/ interface available to the SAP applications of the Engine.

Select an installation type for the virus scan provider, depending on your system prerequisites:

- Virus scan adapter for a purely-Java installation:
  - This procedure describes the normal case in which you are using a local virus scan adapter. The virus scan adapter is a native dynamic library from a third-party vendor, which can be loaded directly into the process environment of the J2EE Engine. This means that you can check memory contents directly for viruses, which enables higher performance.
- Virus scan server for a purely-Java installation: This procedure describes the special case in which the platform or process architecture does not allow the direct inclusion of a virus scan adapter. This is the case, for example, if the required operating system for SAP NetWeaver is not compatible with the external anti-virus product. In this case, use a virus scan server. The virus scan server communicates with the J2EE Engine using TCP/IP (SAP RFC protocol) and accesses the external anti-virus product using a virus scan adapter.
- Virus scan adapter or virus scan server for an integrated installation (Java and ABAP):

Both purely-Java installations provide the same interface to instance java from the package *com.sap.security.core.server.vsi.api*.

The configuration of the virus scan provider service is stored in the Configuration Manager of the J2EE Engine. You can use the Visual Administrator for graphical administration.

Prerequisites: You are an administrator of the J2EE Engine.

#### Virus Scan Adapter for a Purely-Java Installation

After you have installed an external anti-virus product including a certified adapter, you only need to enter the path to the adapter specified in the documentation for the partner product in the VSA\_LIB field.

#### Virus Scan Server for a Purely-Java Installation

- Start the standalone gateway.
- Start the virus scan server with the options -a, -x, and -g, as described in Installing a Virus Scan Server as a Self-Starter – Page 41. For option -a, specify the program ID using the naming convention (case-sensitive; prefix VSCAN\_).
- In the Visual Administrator, set up the virus scan provider as a virus scan server, as described in Define a Virus Scan Provider Page 60.
  - Specify exactly the program ID that you defined above under option –a as the name. However, you must omit the name prefix VSCAN\_, since this is added automatically.
  - Specify server settings that match those of the provider defined above. Specify -g and -x as defined under step 2.

#### Virus Scan Adapter or Virus Scan Server for an Integrated Installation (Java and ABAP)

Follow the steps explained in the next Chapter:

- Define a Scanner Group Page 57
- Define a Virus Scan Provider Page 60
- Define a Virus Scan Profile Page 63

# 8 Java-Specific Configuration for SAP NetWeaver 2004(s) and KMC

This Chapter describes the Virus Scan Configuration for Java systems in the Visual Administrator, as well as the integration with the Enterprise Portal and the Knowledge Management Center.

## 8.1 Configuration in the Visual Administrator

The steps of the configuration are:

- Define a Scanner Group Page 57
- Define a Virus Scan Provider Page 60
- Define a Virus Scan Profile Page 63

#### 8.1.1 Define a Scanner Group

A scanner group combines multiple virus scanners of the same type. You require the groups to specify virus scan profiles later. SAP does not supply any scanner groups.

▶ In the Visual Administrator, choose the cluster *Virus Scan Provider*.

| Visual Administrator - [J2E\Server 0 1_40901\Services\Virus Scan Provi | der]      |            |                |      |   | <u>_ 8 ×</u> |
|------------------------------------------------------------------------|-----------|------------|----------------|------|---|--------------|
| Connect View Tools Help                                                |           |            |                |      |   |              |
|                                                                        |           |            |                |      |   |              |
|                                                                        |           |            |                |      |   |              |
| × 🖡 🦌 📾                                                                | Refree    | h()        |                |      |   |              |
|                                                                        |           |            |                |      |   |              |
| Cluster Global Configuration                                           | Runtim    | Properties | Additional Inf | 0    |   |              |
| Licensing Adapter                                                      | Group     | Providers  | Profiles       |      |   |              |
| - 2 Log Configurator                                                   | Line C    |            |                | k.   |   |              |
| - 2 Log Viewer                                                         | VII US SI | an Groups  |                | i    |   |              |
| - A Memory Info                                                        | ** 010    | ips -      |                |      |   |              |
| - 🖗 Message Info                                                       |           |            |                |      |   |              |
| - 📯 Migration Service                                                  |           |            |                |      |   |              |
| - 📯 Monitoring                                                         |           |            |                |      |   |              |
| - P4 Provider                                                          |           |            |                |      |   |              |
| - 📯 PDF Manipulation Module - Low Encryption                           |           |            |                | 100  |   |              |
| - 📯 Performance Tracing                                                |           |            |                | 100  |   |              |
| - 🖗 PMI                                                                |           |            |                | 100  |   |              |
| - 📯 prtbridge                                                          |           |            |                |      |   |              |
| - 📯 Remote Object Container                                            |           |            |                |      |   |              |
| - 📯 Runtime Info Provider                                              |           |            |                | 100  |   |              |
| - 🛠 SAML                                                               |           |            |                | 100  |   |              |
| - 📯 Secure Storage                                                     |           |            |                | 100  |   |              |
| 🚽 📯 Security Provider                                                  |           |            |                |      |   |              |
| - 📯 Session Failover                                                   |           |            |                |      |   |              |
| 🚽 📯 Shell Administration                                               |           |            |                |      |   |              |
| 🗕 📯 SLD Data Supplier                                                  |           |            |                | 6.0  |   |              |
| - 😪 SSL Provider                                                       |           |            |                |      |   |              |
| - 😤 tc/eCATTPing/service                                               |           |            |                | 666  |   |              |
| 🚽 📯 Telnet Provider                                                    |           |            |                |      |   |              |
| 👾 Timeout                                                              |           |            |                |      |   |              |
| * Transaction                                                          |           |            |                |      |   |              |
| - X TREX Service                                                       |           |            |                |      |   |              |
| - X UME Provider                                                       |           |            |                |      |   |              |
| - 💥 User Storage                                                       |           |            |                |      |   |              |
| Virus Scan Provider                                                    |           |            |                | 2424 |   |              |
| VisualComposer-Development Server                                      |           |            |                | 2020 |   |              |
| Web Dumme Dumtime                                                      |           |            |                | 2004 |   |              |
| Web Soviece Container                                                  |           |            |                |      |   |              |
| Web Services Container                                                 |           | New        | Remove         | 2004 |   |              |
| X Web bervices becamy                                                  | <u>a</u>  |            |                | 222  |   |              |
|                                                                        |           |            |                |      |   |              |
| ◆ Start service Virus Scan Provider                                    |           |            |                |      | 0 | 100%         |
| · · · · · · · · · · · · · · · · · · ·                                  |           |            |                |      | _ |              |

If the service is not started, click the **Start** button (or right-click on Virus Scan Providers and select **Start**).

| ect <u>V</u> iew <u>T</u> ools <u>H</u> elp |           |            |                                |  |
|---------------------------------------------|-----------|------------|--------------------------------|--|
| <ul> <li></li></ul>                         |           |            |                                |  |
| : <b>t</b>                                  | Refresh   | )          |                                |  |
| ster Global Configuration                   | Runtime   | Properties | Additional Info                |  |
| * Licensing Adapter                         | Groups    | Providers  | Profiles                       |  |
| - * Locking Adapter                         |           |            |                                |  |
| - * Log Conligurator                        | Virus Sca | n Groups   |                                |  |
| - * Log viewer                              | 👬 Group   | s          | 3                              |  |
| - * Memory Into                             |           |            |                                |  |
| - X Message Into                            |           |            |                                |  |
| - * migration Service                       |           |            |                                |  |
| - 💥 Monitoring                              |           |            |                                |  |
| P4 Provider                                 |           |            |                                |  |
| PDF Manipulation Module - Low Encryption    |           |            |                                |  |
| Performance Tracing                         |           |            |                                |  |
| - 👷 PMI                                     |           |            |                                |  |
| 😪 prtbridge                                 |           |            |                                |  |
| 🚽 👷 Remote Object Container                 |           |            |                                |  |
| – 👷 Runtime Info Provider                   |           |            |                                |  |
| - 💥 SAML                                    |           | Toput      | X                              |  |
| — 💒 Secure Storage                          |           | input      |                                |  |
| - 😭 Security Provider                       |           | ର Spe      | cify the name of the new Group |  |
| 😪 Session Failover                          |           | av/        | PA                             |  |
| — 💒 Shell Administration                    |           | AVI        |                                |  |
| — 😪 SLD Data Supplier                       |           |            | OK Cancel                      |  |
| — 😪 SSL Provider                            |           |            |                                |  |
| - 😪 tc/eCATTPing/service                    |           |            |                                |  |
| — 📯 Telnet Provider                         |           |            |                                |  |
| — 📯 Timeout                                 |           |            |                                |  |
| - 📯 Transaction                             |           |            |                                |  |
| - 📯 TREX Service                            |           |            |                                |  |
| - 💒 UME Provider                            |           |            |                                |  |
| - 📯 User Storage                            |           |            |                                |  |
| 👻 Virus Scan Provider                       |           |            |                                |  |
| — 💒 VisualComposer-Development Server       |           |            |                                |  |
| — 💒 Web Container                           |           |            |                                |  |
| — 💥 Web Dynpro Runtime                      |           |            |                                |  |
| — 💒 Web Services Container                  |           |            |                                |  |
| — 💒 Web Services Security                   |           | New F      | (emove                         |  |
| 🛏 🚧 XML Form Module                         | ▼   8     |            | 14                             |  |

• On the *Groups* tab, create a scanner group by pressing the *New* button.

• Specify the name of the new group (AVIRA) in the dialog box and confirm your entry with **OK**.

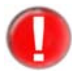

The group names are case sensitive. You have to use the same names later in the KMC.

- Wisual Administrator [J2E\Server 0 1\_40901\Services\Virus Scan Provider] <u>\_ 8 ×</u> <u>Connect View Tools H</u>elp 🧇 🖑 🗷 🛷 🧇 ቴ ቴ 🗶 👳 Refresh() 

   Global Configuration

   Licerismic Anapter

   Locking Adapter

   Log Viewer

   Memory Info

   Message Info

   Migration Service

   Monitoring

   P 4 Provider

   P PF Manipulation Module - Low Encryption

   Performance Tracing

   Phil

   P phil

   P philog

   Remote Object Container

   Remote Object Container

   Secure Storage

   Secure Storage

   Secure Storage

   Secure Storage

   Stell Administration

   Stell Administration

   Stell Administration

   Stell Administration

   Stell Administration

   VIDE Provider

   Transaction

   TTEX Service

   UBE Provider

   Visua Scan Provider

   Visua Scan Provider

   Web Dynpro Runtime

   Web Dynpro Runtime

   Web Services Security

   Web Services Security

   Wath Form Module

   Runtime Properties Additional Info Cluster Global Configuration . Groups Providers Profiles Virus Scan Groups Settings Parameters 🎄 Groups 📯 AVIRA ✓ Default Name AVIRA Description Avira VSA Group SET New Remove 0 🔷 Start service Virus Scan Provider
  - On the **Settings** tab, activate the **Default** option, to set the group as default.
  - Enter a description of the group in the **Description** field.
  - ► To save your entries, press **Set**.

You do not have to make any configuration on the **Parameters** tab at this point. As the next step, Define a Virus Scan Provider – Page 60.

Select the node for the newly created group.

#### 8.1.2 Define a Virus Scan Provider

- ▶ In the Visual Administrator, choose the cluster *Virus Scan Provider*.
- On the **Provider** tab page, select the **Virus Scan Adapter** node and press the **New** button, to create a new virus scan provider.

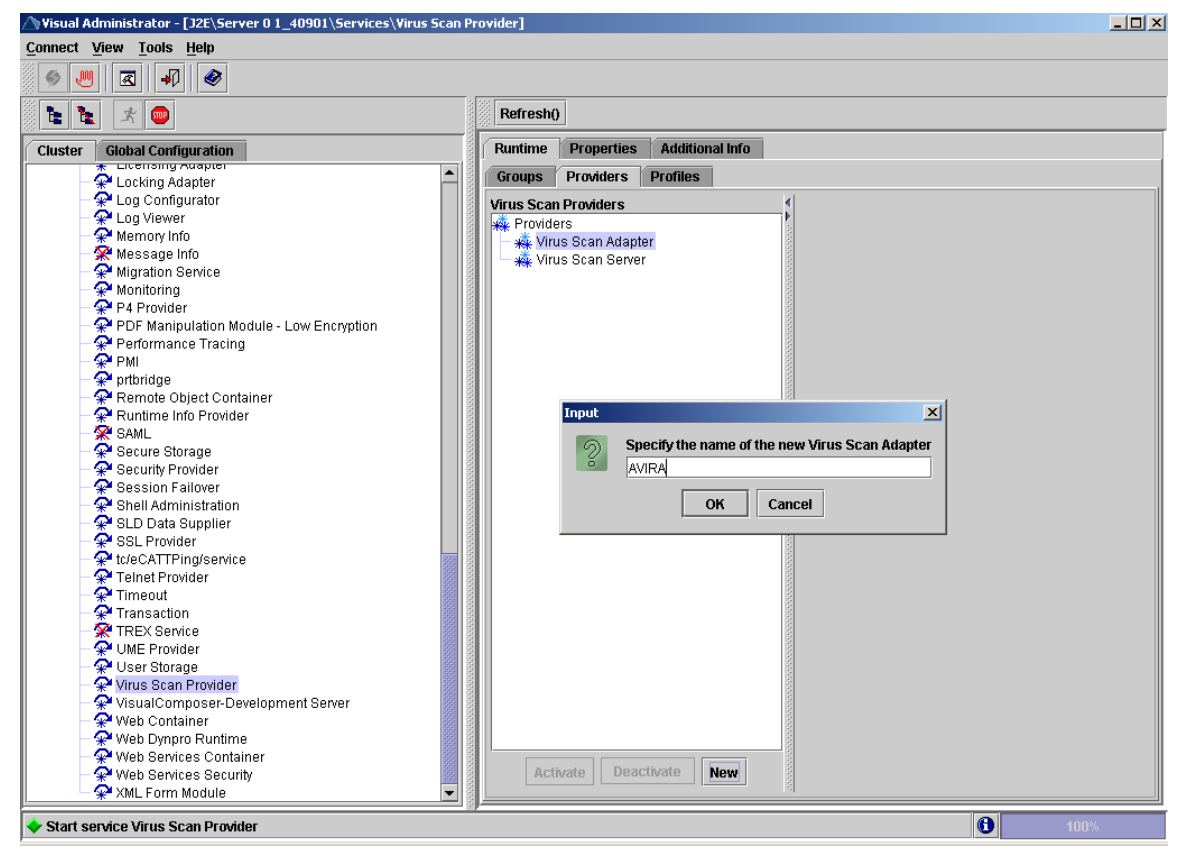

Specify the name of the new provider (AVIRA) in the dialog box and confirm your entry with **OK**. The name entered is automatically saved with the prefix "VSA\_".

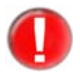

The names are case sensitive. You have to use the same names later in the KMC.

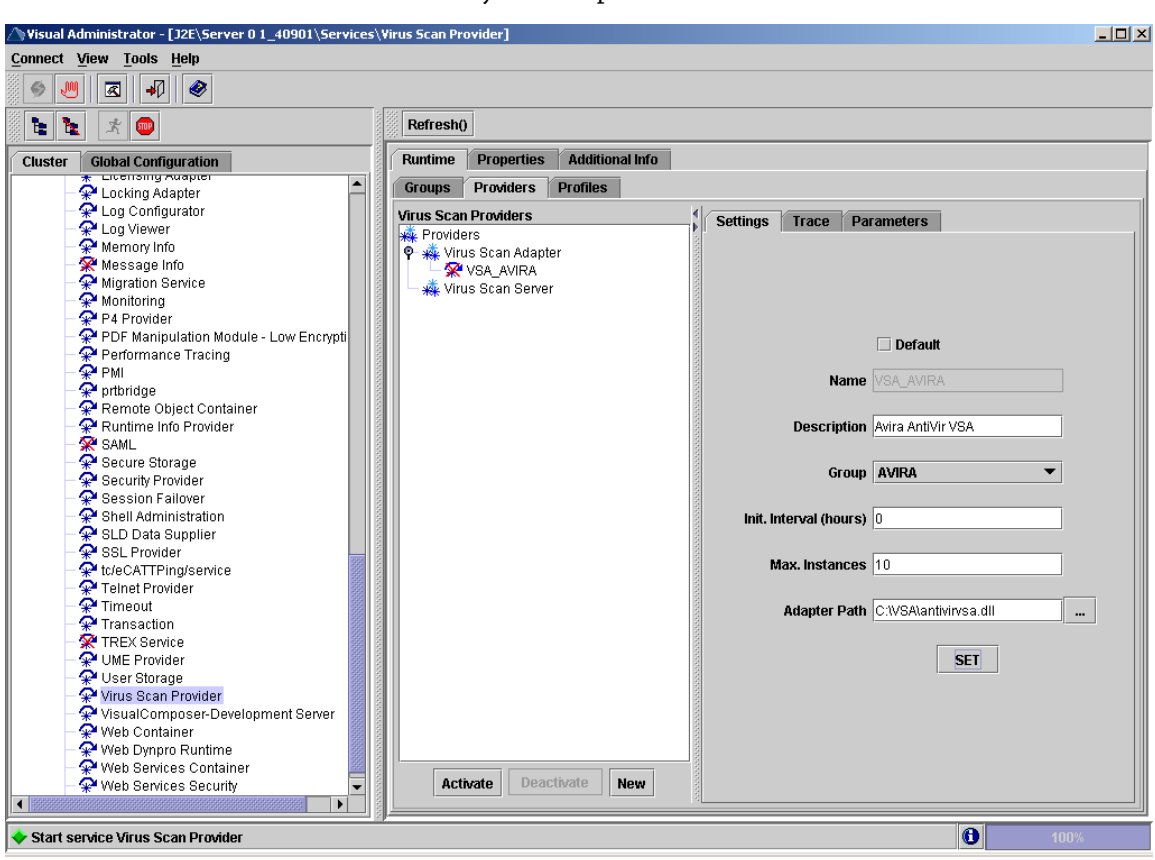

On the Settings tab, activate the Default option, to set the provider as default and eventually adjust the values described in the table below.

| Field         | Entry                                                                                                    |
|---------------|----------------------------------------------------------------------------------------------------|
| Default       | When activated, the provider will be automatically selected, if no other VSA is specified.                                                                                                    |
| Name          | Name of the virus scan adapter. The name entered is automatically saved with the prefix "VSA_".                                                                                                    |
| Description   | Description of the current adapter.                                                                                                    |
| Group         | The drop down list shows the available groups to which you can assign the current adapter.                                                                                                    |
| Init Interval | The time interval (in hours) for the NetWeaver to end<br>VSA and restart it. Values:<br><b>0</b> restart only when the Virus Scan Service ends/starts,<br>or when the Virus Scan Provider is deactivated/<br>activated.<br><b>1</b> for test environments. Advantage: the configuration<br>is read hourly, without having to end the servlet<br>engine. |
| Max Instances | The maximum scan instances allowed to the VSA by NetWeaver. Default: 10.                                                                                                    |
| Adapter Path  | Complete path to the storage location of the adapter, as<br>specified in Installing a Virus Scan Server as a Self-<br>Starter – Page 41. If you leave this field empty, the<br>environment variable VSA_LIB is set.                                                                                                    |

Select the node for the newly created provider.

Settings for the Virus Scan Adapter ► To save your entries, press **Set**.

You do not have to make any configuration on the **Parameters** and **Trace** tab at this point.

• To activate the virus scan provider, select it and choose **Activate**. It will be marked as active.

| Visual Administrator - [J2E\Server 0 1_40901\S | ) Visual Administrator - [J2E\Server 0 1_40901\Services\Virus Scan Provider] |                                                                                                    |  |  |
|------------------------------------------------|------------------------------------------------------------------------------|----------------------------------------------------------------------------------------------------|--|--|
| Connect View Tools Help                        |                                                                              |                                                                                                    |  |  |
|                                                |                                                                              |                                                                                                    |  |  |
| 🛞 🧶 🖉 🗹 🖌 🧇                                    |                                                                              |                                                                                                    |  |  |
|                                                | Defected                                                                     |                                                                                                    |  |  |
| 🏽 🖪 🗶 🖉 📟                                      | Refresh()                                                                    |                                                                                                    |  |  |
| Cluster Global Configuration                   | Runtime Properties Additional Info                                           |                                                                                                    |  |  |
| * LUCKING Auapter                              |                                                                              |                                                                                                    |  |  |
| 🗕 📯 Log Configurator                           | Groups Providers Profiles                                                    |                                                                                                    |  |  |
| - 📯 Log Viewer                                 | Virus Scan Providers                                                         | tare                                                                                                    |  |  |
| 🗕 📯 Memory Info                                | Providers                                                                    | ers                                                                                                    |  |  |
| — 🛠 Message Info                               | 🗣 🐝 Virus Scan Adapter                                                       |                                                                                                    |  |  |
| — 📯 Migration Service                          | VSA AVIRA                                                                    |                                                                                                    |  |  |
| - 📯 Monitoring                                 | Virus Scan Server                                                            |                                                                                                    |  |  |
| - 📯 P4 Provider                                |                                                                              |                                                                                                    |  |  |
| - 📯 PDF Manipulation Module - Low              |                                                                              |                                                                                                    |  |  |
| - 📯 Performance Tracing                        | Defau                                                                        |                                                                                                    |  |  |
| - 📯 PMI                                        | Derdu                                                                        | , <b>.</b>                                                                                                    |  |  |
| - 📯 prtbridge                                  | Name VCA AVE                                                                 |                                                                                                    |  |  |
| 🚽 📯 Remote Object Container                    | Name Vox Avia                                                                | 8                                                                                                    |  |  |
| - 📯 Runtime Info Provider                      |                                                                              |                                                                                                    |  |  |
| - 📯 SAML                                       | Description                                                                  |                                                                                                    |  |  |
| - 📯 Secure Storage                             |                                                                              |                                                                                                    |  |  |
| - 📯 Security Provider                          |                                                                              |                                                                                                    |  |  |
| - 📯 Session Failover                           | Group AVIRA_V                                                                | SA 🔹                                                                                                    |  |  |
| - 📯 Shell Administration                       |                                                                              |                                                                                                    |  |  |
| - 📯 SLD Data Supplier                          | Init, Interval (hours)                                                       |                                                                                                    |  |  |
| - 📯 SSL Provider                               | · · · · · · · · · · · · · · · · · · ·                                        |                                                                                                    |  |  |
| - 📯 tc/eCATTPing/service                       |                                                                              |                                                                                                    |  |  |
| - 📯 Telnet Provider                            | Max. Instances 10                                                            |                                                                                                    |  |  |
| - 📯 Timeout                                    |                                                                              |                                                                                                    |  |  |
| Transaction                                    | Adapter Bath C1VS&lon                                                        | tivines dll                                                                                                    |  |  |
| TREX Service                                   |                                                                              | in in in its second second sec |  |  |
| - 💬 UME Provider                               |                                                                              |                                                                                                    |  |  |
| - 📯 User Storage                               |                                                                              | SET                                                                                                    |  |  |
| - 🖓 Virus Scan Provider                        |                                                                              |                                                                                                    |  |  |
| VisualComposer-Development 9                   |                                                                              |                                                                                                    |  |  |
| - 📯 Web Container                              |                                                                              |                                                                                                    |  |  |
| - 2 Web Dynpro Runtime                         |                                                                              |                                                                                                    |  |  |
| - Web Services Container                       |                                                                              |                                                                                                    |  |  |
| - 📯 Web Services Security                      |                                                                              |                                                                                                    |  |  |
| XML Form Module                                | Activate Deactivate New Remove                                               |                                                                                                    |  |  |
|                                                |                                                                              |                                                                                                    |  |  |
|                                                |                                                                              |                                                                                                    |  |  |
| Start service Virus Scan Provider              |                                                                              | 100%                                                                                                    |  |  |

You have defined a virus scan provider and can define virus scan profiles in the next step.

#### 8.1.3 Define a Virus Scan Profile

- ▶ In the Visual Administrator, choose the cluster *Virus Scan Provider*.
- On the **Profiles** tab, create a new virus scan profile by choosing the **New** button.
- ► Type the name for the new profile (AVIRA). The name entered is automatically saved with the prefix "Z\_".
- Select the new profile.

| Visual Administrator - [J2E\Server 0 1_40901\S | Services∖Virus Scan Provider]                                                                                   |                  |                      |           |
|------------------------------------------------|----------------------------------------------------------------------------------------------------|------------------|----------------------|-----------|
| Connect View Tools Help                        |                                                                                                    |                  |                      |           |
|                                                |                                                                                                    |                  |                      |           |
| 💺 🗽 🖈 🐵 📃 Ref                                  | fresh()                                                                                                    |                  |                      |           |
| Cluster Global Configuration Runt              | time Properties Additional Info                                                                                 |                  |                      |           |
| - Q Log Configurator                           | ups Providers Profiles                                                                                          |                  |                      |           |
| - 📯 Log Viewer Virus                           | s Scan Profiles                                                                                                 | Dettinue Deserve |                      |           |
| — 📯 Memory Info 🛛 🙀 🙀                          | Profiles                                                                                                    | Settings Param   | eters                |           |
| — 📯 Message Info                               | Z AVIRA                                                                                                    |                  |                      |           |
| — 📯 Migration Service 🛛 🖉 🖉                    | × visualcomposer                                                                                                |                  | 🗹 Default            |           |
| 🗌 🚽 📯 Monitoring                               | 🔀 webdynpro FileUpload                                                                                          |                  |                      |           |
| - 📯 P4 Provider                                |                                                                                                    | Namo             |                      |           |
| — 😤 PDF Manipulation Modu                      |                                                                                                    | Name             |                      |           |
| - 📯 Performance Tracing                        |                                                                                                    |                  |                      |           |
| PMI PMI                                        |                                                                                                    | Description      | Avira VSA            |           |
| - 👷 prtbridge                                  |                                                                                                    |                  |                      |           |
| Remote Object Contain                          |                                                                                                    |                  |                      |           |
| Runtime Into Provider                          |                                                                                                    | Use reference    | ▼                    |           |
| SAML                                           |                                                                                                    |                  |                      |           |
| - * Secure Storage                             |                                                                                                    |                  |                      |           |
| Section Epilover                               |                                                                                                    | Linkage          | All steps successful |           |
| - Shell Administration                         |                                                                                                    |                  |                      | - 400     |
| - SI D Data Sunnier                            |                                                                                                    |                  | Group • AVIKA_VSA    | * ADD     |
| - SSI Provider                                 | A CONTRACT OF A CONTRACT OF A CONTRACT OF A CONTRACT OF A CONTRACT OF A CONTRACT OF A CONTRACT OF A CONTRACT OF |                  |                      |           |
| - 2 tc/eCATTPing/service                       |                                                                                                    |                  | Group I aUTDa USa    |           |
| - 📯 Telnet Provider                            |                                                                                                    |                  | articap artica_roa   | MOVE UP   |
| - 📯 Timeout                                    |                                                                                                    |                  |                      | MOVE DOWN |
| - 📯 Transaction                                |                                                                                                    |                  |                      |           |
| - 🛠 TREX Service                               |                                                                                                    |                  |                      |           |
| 🗌 😪 UME Provider                               |                                                                                                    |                  |                      |           |
| 🚽 😪 User Storage                               |                                                                                                    |                  |                      |           |
| 🚽 🏆 Virus Scan Provider                        |                                                                                                    |                  |                      | DELETE    |
| VisualComposer-Devel                           |                                                                                                    |                  |                      |           |
| Web Container                                  |                                                                                                    |                  |                      |           |
| Web Dynpro Runtime                             |                                                                                                    |                  | CT.                  |           |
| Web Services Containe                          |                                                                                                    |                  | SEI                  |           |
| XML Form Modulo                                | Activate Deactivate New                                                                                         |                  |                      |           |
|                                                |                                                                                                    |                  |                      |           |
|                                                |                                                                                                    |                  |                      |           |
| Start service Virus Scan Provider              |                                                                                                    |                  | 0                    |           |

• On the **Settings** tab, activate the **Default** option, to set the profile as default and eventually adjust the values described in the table below.

| Data for a Self- | Field         | Commont                                                                                                    |
|------------------|---------------|----------------------------------------------------------------------------------------------------|
| Configured       | Field         | Comment                                                                                                    |
| Profile          | Default       | When activated, the profile will be automatically selected.                                                                                                    |
|                  | Name          | Name of the new profile                                                                                                    |
|                  | Description   | Description of the new profile                                                                                                    |
|                  | Use reference | Leave this inactive. When activated, the other input fields would be hidden.                                                                                                    |
|                  |               | Since a virus scan profile can use another virus scan profile as a reference profile, it is possible to operate multiple applications using the same virus scan profile. To create a link to an existing reference profile, proceed as follows: |
|                  |               | • Activate the option <b>Use reference</b> .                                                                                                    |
|                  |               | <ul> <li>Select a reference profile from the drop down list.</li> </ul>                                                                                                    |

| Field   | Comment                                                                                                    |  |  |  |
|---------|----------------------------------------------------------------------------------------------------|--|--|--|
| Linkage | Linkage of the steps of this profile:                                                                                                    |  |  |  |
|         | <b>All steps successful</b> : AND linkage, with which every step must be successful for the overall result to be successful. (Default)     |  |  |  |
|         | <b>At least one Step successful</b> : OR linkage, with which only one step needs to be successful for the overall result to be successful. |  |  |  |
| Group   | Use the drop down list to select a group                                                                                                   |  |  |  |

- To transfer the selection for the **Group** fields, choose **Add**.
- Configure the list with the buttons *MOVE UP*, *MOVE DOWN* and *DELETE*.
   When checking for viruses, the list is processed from top to bottom with the linkage from the *Linkage* field.
- ► To save the profile, press **Set**.
- To activate the profile, select it and choose **Activate**.

You have defined a virus scan profile and therefore performed the last configuration step for the virus scan provider. Finally you can check the configuration (see Check the Configuration – Page 64).

#### 8.1.4 Check the Configuration

You can use the test applet provided by SAP NetWeaver, to check the functionality of the Virus Scan Service.

- Open an Internet browser and type the following address:
  - http://[server IP address]:[port]/vscantest

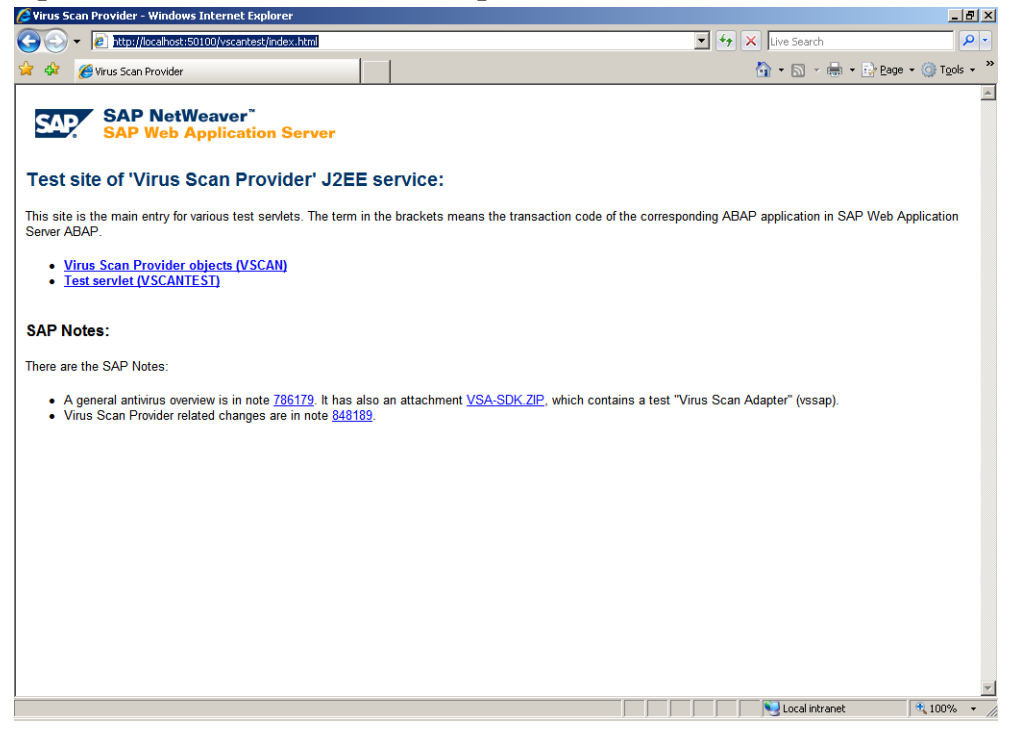

Click the link to **Test servlet**.

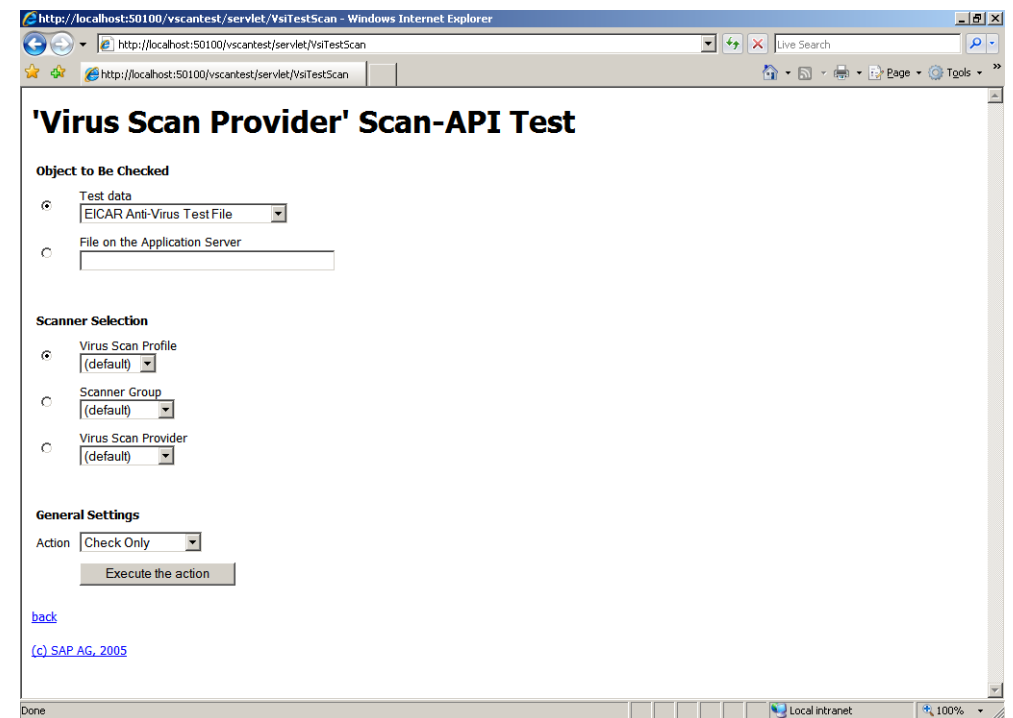

- Select the EICAR Anti-Virus Test File under **Object to Be Checked**.
- Select the (default) profile under **Scanner Selection**.
- Leave selected the option Check Only under **General Settings**.
- Press the button *Execute the action*.
  - → The test should report the detection of the EICAR test file.

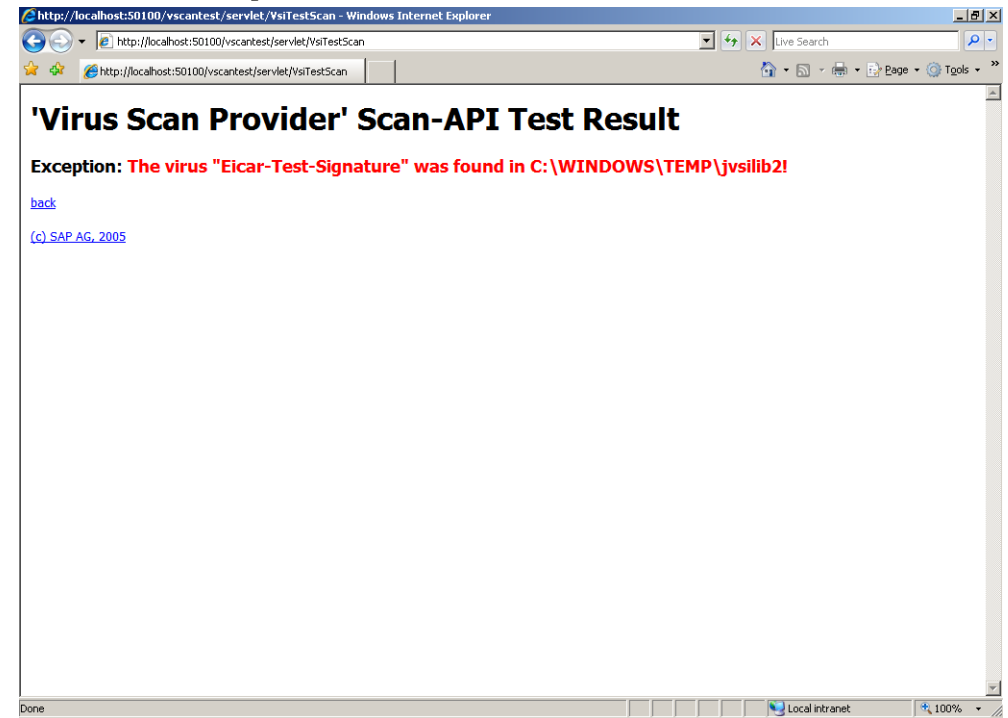

# 8.2 Integration with the Enterprise Portal and the Knowledge Management Center

- Open an Internet browser and connect to the SAP NetWeaver Portal as administrator.
- ▶ Go to the menu **System Administrator**/ **System Configuration**.
- On the left panel, select under Detailed Navigation the item Knowledge Management/ Content Management.

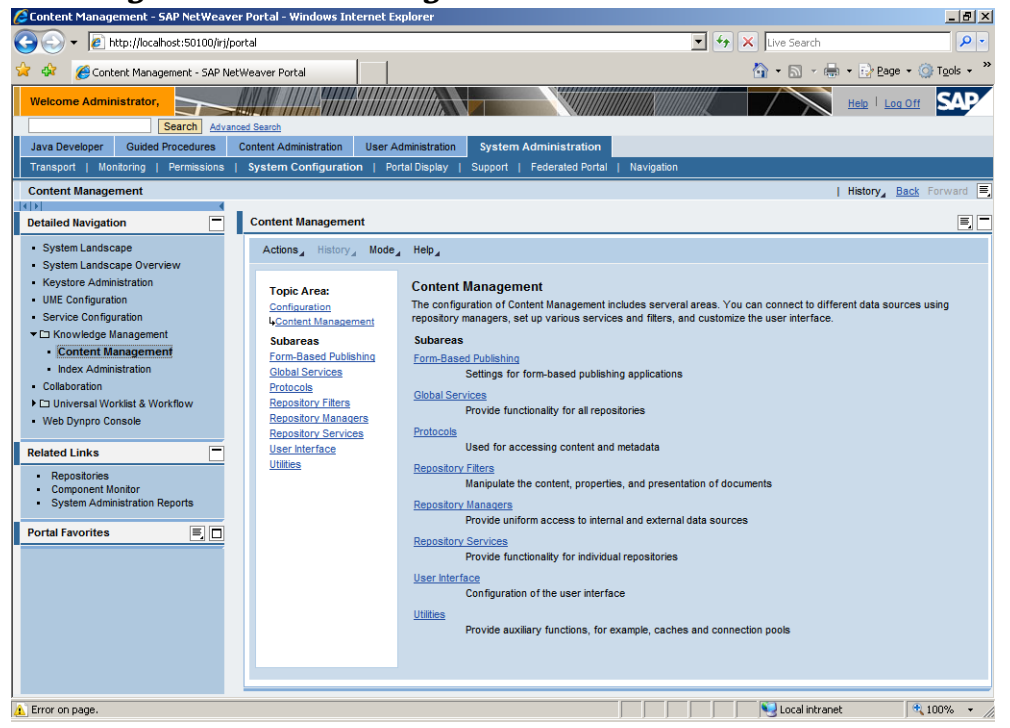

- On the right panel, go to the *Mode* menu and select *Advanced*.
- Under Topic Area, select Global Services, then scroll down and select Virus Scanner Profiles.

| Content Management - SAP NetWeaver Portal - Mozilla Firefox |                                   |                                                            |                      |  |  |
|-------------------------------------------------------------|-----------------------------------|------------------------------------------------------------|----------------------|--|--|
| Eile Edit View History Bookmarks I                          | ools <u>H</u> elp                 |                                                            |                      |  |  |
| 🔇 💽 - C 🗙 🏠 🗋 h                                             | http://localhost:50100/irj/portal |                                                            | े • Google           |  |  |
| Most Visited                                                |                                   |                                                            |                      |  |  |
| Welcome Administrator,                                      | ed Search                         |                                                            |                      |  |  |
| Java Developer Guided Procedures                            | Content Administration User A     | dministration System Administration                        |                      |  |  |
| Transport   Monitoring   Permissions                        | System Configuration   Po         | rtal Display   Support   Federated Portal   Navigation     |                      |  |  |
| Content Management                                          |                                   |                                                            | History Back Forward |  |  |
|                                                             |                                   |                                                            |                      |  |  |
| Detailed Navigation                                         | Content Management                |                                                            |                      |  |  |
| System Landscape                                            | Actions History Mode              | _ Help_                                                    |                      |  |  |
| System Landscape Overview                                   |                                   |                                                            |                      |  |  |
| <ul> <li>Keystore Administration</li> </ul>                 | Topic Area:                       | Virus Scanner Profiles +                                   |                      |  |  |
| UME Configuration                                           | Configuration                     | Scanner Profiles consist of a Group and/or another Profile |                      |  |  |
| <ul> <li>Service Configuration</li> </ul>                   | 4Content Management               | Tonics                                                     |                      |  |  |
| <ul> <li>E Knowledge Management</li> </ul>                  | Global Services                   | ScapProfiles                                               |                      |  |  |
| Content Management                                          | Virus Scanner<br>Profiles         |                                                            |                      |  |  |
| <ul> <li>Index Administration</li> </ul>                    | <u>interes</u>                    | Related Areas                                              |                      |  |  |
| Collaboration                                               | Topics                            | Virus Scanner Groups                                       |                      |  |  |
| Universal Worklist & Workflow                               | ScanProfiles (2)                  | Virus Scanner Groups                                       |                      |  |  |
| Web Dynpro Console                                          | Related Areas                     |                                                            |                      |  |  |
|                                                             | Virus Scanner Groups              |                                                            |                      |  |  |
| Related Links                                               |                                   |                                                            |                      |  |  |
|                                                             |                                   |                                                            |                      |  |  |
| Repositories                                                |                                   |                                                            |                      |  |  |
| Component Monitor     Sustem Administration Reports         |                                   |                                                            |                      |  |  |
| System Administration Reports                               |                                   |                                                            |                      |  |  |
|                                                             |                                   |                                                            |                      |  |  |
| Portal Favorites 📃 🗖                                        |                                   |                                                            |                      |  |  |
| -                                                           |                                   |                                                            |                      |  |  |
| II There are no items to display                            |                                   |                                                            |                      |  |  |
|                                                             |                                   |                                                            |                      |  |  |
|                                                             |                                   |                                                            |                      |  |  |
|                                                             |                                   |                                                            |                      |  |  |
| Done                                                        |                                   |                                                            |                      |  |  |

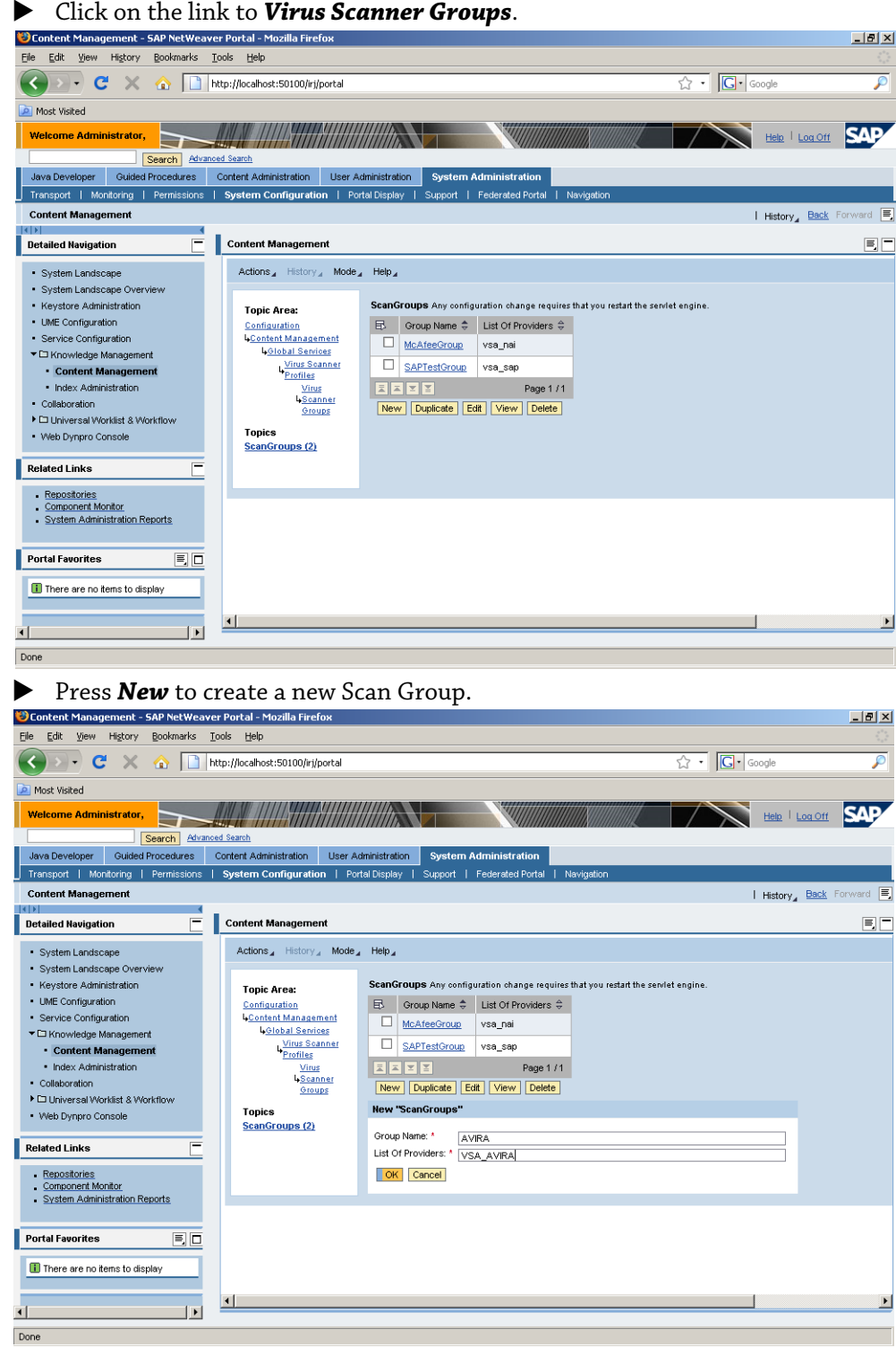

► In the field *Group Name* write AVIRA and in the *List of Providers* write VSA\_AVIRA.

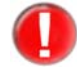

The values are case sensitive. You have to use the same names as in the Visual Administrator.

#### Press **OK**.

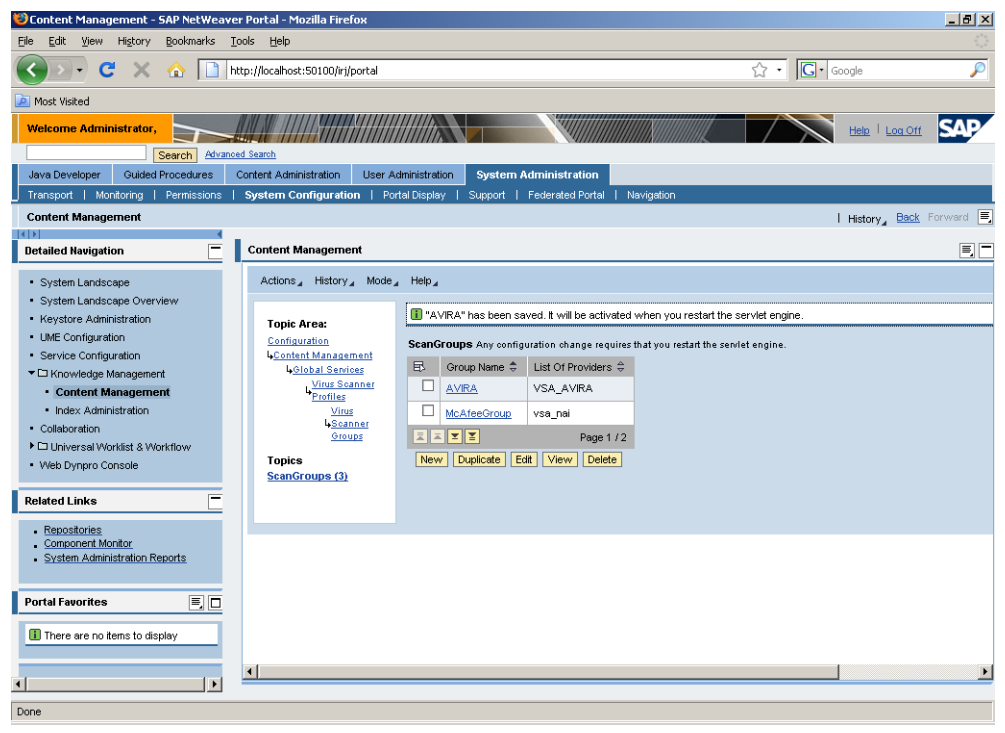

Select *Virus Scanner Profiles* in the Topic Area, to return to the profiles list.

| 🕑 Lontent Management - SAP NetWeaver Portal - Mozilla Firefox   |                         |                 |                   |                       |              |                     | _ 의 즈     |
|-----------------------------------------------------------------|-------------------------|-----------------|-------------------|-----------------------|--------------|---------------------|-----------|
| Eile Edit View History Bookmarks Iools Help                     |                         |                 |                   |                       |              |                     |           |
| C X 🔬 http://localhost:50100/irj/portal                         |                         |                 |                   |                       | ☆ · G·       | Google              | P         |
| Most Visited                                                    |                         |                 |                   |                       |              |                     |           |
| Welcome Administrator,                                          |                         |                 |                   |                       |              | Help   Log Off      | SAP       |
| Search Advanced Search                                          |                         |                 |                   |                       |              |                     |           |
| Java Developer Guided Procedures Content Administration User    | Administration System   | Administratio   | n                 |                       |              |                     |           |
| Transport   Monitoring   Permissions   System Configuration   P | ortal Display   Support | Federated Po    | rtal   Navigat    | ion                   |              |                     |           |
| Content Management                                              |                         |                 |                   |                       |              | I History Back Fi   | orvvard 📃 |
|                                                                 |                         |                 |                   |                       |              |                     |           |
| Detailed Navigation Content Management                          |                         |                 |                   |                       |              |                     | E C       |
| System Landscape Actions History Mode                           | e⊿ Help⊿                |                 |                   |                       |              |                     |           |
| System Landscape Overview                                       |                         |                 |                   |                       |              |                     |           |
| Keystore Administration     Topic Area:                         | ScanProfiles Any cont   | iguration chang | e requires that y | ou restart the servie | t engine.    |                     |           |
| UME Configuration <u>Configuration</u>                          | 🖪 🛛 Profile Name 🌲      | Is Active 🖨     | Is Defauit 🖨      | Is Reference 🕀        | Logical OR 🖨 | Reference Profile 🕀 | Scanner G |
| Service Configuration LContent Management                       | McAfee                  | 1               |                   |                       | Not set      |                     | McAfeeGr  |
| Chrowledge Management     Global Services     Virus Scapper     |                         |                 |                   |                       |              |                     | 0.07.10   |
| Content Management     Profiles                                 | SAPTest                 | ×               |                   |                       | Not set      |                     | SAPTestG  |
| Index Administration     Topics                                 |                         |                 |                   |                       |              |                     |           |
| Collaboration     ScanProfiles (2)                              | New Duplicate           | Edit View I     | Delete            |                       |              |                     |           |
| Conversal Workflist & Workflow     Related Areas                |                         |                 |                   |                       |              |                     |           |
| Vieb Dynpro Console <u>Virus Scanner Groups</u>                 |                         |                 |                   |                       |              |                     |           |
| Related Links                                                   |                         |                 |                   |                       |              |                     |           |
| ScanGroups (3)                                                  |                         |                 |                   |                       |              |                     |           |
| Repositories                                                    |                         |                 |                   |                       |              |                     |           |
| Component Monitor     System Administration Reports             |                         |                 |                   |                       |              |                     |           |
|                                                                 |                         |                 |                   |                       |              |                     |           |
| Bandral Formation                                               |                         |                 |                   |                       |              |                     |           |
|                                                                 |                         |                 |                   |                       |              |                     |           |
| There are no items to display                                   |                         |                 |                   |                       |              |                     |           |
|                                                                 |                         |                 |                   |                       |              |                     |           |
|                                                                 |                         |                 |                   |                       |              |                     | F         |
|                                                                 |                         |                 |                   |                       |              |                     |           |
| Done                                                            |                         |                 |                   |                       |              |                     |           |

| Content Management - SAP NetWeav           | ver Portal - Mozilla Firefox      |                        | uni               |                |                 |              |                     | _ [2] ×  |
|--------------------------------------------|-----------------------------------|------------------------|-------------------|----------------|-----------------|--------------|---------------------|----------|
| Eile Edit View History Bookmarks           | Tools Help                        |                        |                   |                |                 |              |                     | 1        |
| 🔇 🖸 - C 🗙 🔬 🗋                              | http://localhost:50100/irj/portal |                        |                   |                |                 | ☆• G·        | Google              | P        |
| 🧖 Most Visited                             |                                   |                        |                   |                |                 |              |                     |          |
| Welcome Administrator,                     | hoed Search                       |                        |                   |                |                 | $\wedge$     | Help   Log Off      | SAP      |
| Java Developer Guided Procedures           | Content Administration User Ad    | Iministration System A | dministration     |                |                 |              |                     |          |
| Transport   Monitoring   Permissions       | System Configuration   Port       | al Display   Support   | Federated Port    | al   Navigat   | ion             |              |                     |          |
| Content Management                         |                                   |                        |                   |                |                 |              | History, Back F     | orward 🔳 |
|                                            |                                   |                        |                   |                |                 |              |                     |          |
| Detailed Navigation                        | Content Management                |                        | · ·               |                |                 | •            |                     | E        |
| <ul> <li>System Landscape</li> </ul>       | Configuration                     | 🗈 Profile Name 🕏       | Is Active 🖨       | ls Defauit 🔶   | Is Reference \$ | Logical OR 🖨 | Reference Profile 🖨 | Scanne   |
| System Landscape Overview                  | Lontent Management                | McAfee                 | <b>√</b>          |                |                 | Not set      |                     | McAfer   |
| Keystore Administration                    | Virus Scanner                     | SAPTect                |                   |                |                 | Not not      |                     | SADTe    |
| <ul> <li>UME Configuration</li> </ul>      | Profiles                          | SAFTEST                | •                 | •              |                 | 1406 366     |                     | 3AP 16   |
| <ul> <li>Service Configuration</li> </ul>  | Topics                            |                        |                   |                |                 |              |                     |          |
| <ul> <li>C Knowledge Management</li> </ul> | ScanProfiles (2)                  | New Duplicate Ec       | lit View De       | elete          |                 |              |                     |          |
| <ul> <li>Content Management</li> </ul>     | Related Areas                     | Edit "SAPTest"         |                   |                |                 |              |                     |          |
| Index Administration                       | Virus Scanner Groups              |                        |                   |                |                 |              |                     |          |
| Collaboration                              | See Also:                         | Object remains loc     | ked until you cli | ok OK or Cano  | el              |              |                     |          |
| Universal Worklist & Workflow              | ScanGroups [3]                    | Is Active:             |                   |                |                 |              |                     |          |
| - Web Dynpro Console                       |                                   | ls Default:            |                   |                |                 |              |                     |          |
| Related Links                              |                                   | Is Reference:          |                   |                |                 |              |                     |          |
|                                            |                                   | Reference Profile:     | es CNo @Not:      | set            |                 |              |                     |          |
| Repositories     Component Monitor         |                                   | Canada Canada Not      | set 💌             | ,              |                 |              |                     |          |
| System Administration Reports              |                                   | Scanner Group: SAF     | PTestGroup 💌      |                |                 |              |                     |          |
|                                            |                                   | Description: SAF       | test profile      |                |                 |              |                     |          |
| Portal Favorites                           | a product of the                  | Package Name: * com    | .sapportals.wc    | m.service.anti | virus           |              |                     |          |
|                                            | Pending Locks (1)                 | OK Cancel              |                   |                |                 |              |                     |          |
| There are no items to display              |                                   |                        |                   |                |                 |              |                     |          |
|                                            |                                   |                        |                   |                |                 |              |                     |          |
|                                            | •                                 |                        |                   |                |                 |              |                     | ►        |
|                                            |                                   |                        |                   |                |                 |              |                     |          |
| javascript:void(0);                        |                                   |                        |                   |                |                 |              |                     |          |

• Activate the checkbox in front of SAPTest and click Edit.

• Deselect the checkbox for the option **Is Default** and press **OK**.

| • To create a new profile, click <b>New</b> .     |                                     |                                      |                      |                       |              |                     |          |
|---------------------------------------------------|-------------------------------------|--------------------------------------|----------------------|-----------------------|--------------|---------------------|----------|
| 😻 Content Management - SAP NetWeav                | ver Portal - Mozilla Firefox        |                                      |                      |                       |              |                     | _ 8 ×    |
| Eile Edit View History Bookmarks                  | <u>T</u> ools <u>H</u> elp          |                                      |                      |                       |              |                     |          |
| 🔇 🔊 - C 🗙 🏠 🗋                                     | http://localhost:50100/irj/portal   |                                      |                      |                       | ☆ • G•       | Google              | P        |
| Most Visited                                      |                                     |                                      |                      |                       |              |                     |          |
| Welcome Administrator,                            |                                     |                                      |                      |                       |              | Help   Log Off      | SAP      |
| Java Developer Guided Procedures                  | Content Administration User Adm     | ninistration System Administr        | ation                |                       |              |                     |          |
| Transport   Monitoring   Permissions              | System Configuration   Porta        | al Display   Support   Federate      | d Portal   Naviga    | tion                  |              |                     |          |
| Content Management                                |                                     |                                      |                      |                       |              | History Back F      | orward 🔳 |
|                                                   |                                     |                                      |                      |                       |              |                     |          |
| Detailed Navigation                               | Content Management                  |                                      |                      |                       |              |                     |          |
| System Landscape                                  | Topic Area:                         | Scaller Offices Any contiguration on | ange requires that y | ou restant the servie | engine.      | ^                   | <u> </u> |
| System Landscape Overview                         | Contiguration<br>Content Management | ED Profile Name                      | ⇒ Is Default ⇒       | Is Reference 😓        | Logical OR = | Reference Profile 😓 | Scanne   |
| Keystore Administration                           | 4Global Services                    | □ <u>McAfee</u> ✓                    |                      |                       | Not set      |                     | McAfee   |
| UME Configuration                                 | Virus Scanner<br>Profiler           | SAPTest                              |                      |                       | Not set      |                     | SAPTe:   |
| <ul> <li>Service Configuration</li> </ul>         | 1.00002                             |                                      |                      |                       |              |                     |          |
| ▼ □ Knowledge Management                          | Topics                              | New Dunlicate Edit View              | Delete               |                       |              |                     |          |
| Content Management                                | ScanProfiles (2)                    | New Dapicate Lat View                | Delete               |                       |              |                     |          |
| <ul> <li>Index Administration</li> </ul>          | Related Areas                       | New "ScanProfiles"                   |                      |                       |              |                     |          |
| Collaboration                                     | See Alee:                           | Profile Name: *                      |                      |                       |              |                     |          |
| Universal Worklist & Workflow                     | ScanGroups (3)                      | Is Active:                           |                      |                       |              |                     |          |
| <ul> <li>Web Dynpro Console</li> </ul>            |                                     | is Default:                          |                      |                       |              |                     |          |
|                                                   |                                     | Is Reference:                        |                      |                       |              |                     |          |
| Related Links                                     |                                     | Logical OR: CYes CNo (               | Not set              |                       |              |                     |          |
| . Renostories                                     |                                     | Reference Profile: Not set           |                      |                       |              |                     |          |
| Component Monitor                                 |                                     | Scanner Group:                       |                      |                       |              |                     |          |
| <ul> <li>System Administration Reports</li> </ul> |                                     | AVIRA                                |                      |                       |              |                     |          |
|                                                   |                                     | Description: Avira Virus S           | can Adapter for KN   |                       |              |                     |          |
| Portal Favorites 📃 🗖                              |                                     | Package Name: Com.sapporta           | s.wcm.service.ant    | ivirus                |              |                     |          |
|                                                   |                                     | OK Cancel                            |                      |                       |              |                     |          |
| There are no items to display                     |                                     |                                      |                      |                       |              |                     |          |
|                                                   |                                     |                                      |                      |                       |              |                     |          |
|                                                   |                                     |                                      |                      |                       |              |                     |          |
| javascript:void(0);                               |                                     |                                      |                      |                       |              |                     |          |

- ▶ In the field **Profile Name** write AVIRA.
- Select the checkboxes for the options *Is Active* and *Is Default*.
- ▶ The option *Is Reference* must remain inactive.
- For the option *Logical OR* activate the value *Not set*.
- **Reference Profile** must remain **Not set**.
- From the **Scanner Group** drop down list select AVIRA.
- ▶ The field **Description** is optional.

- ▶ Type in the **Package Name**: com.sapportals.wcm.service.antivirus
- Press **OK** to save the profile.
- To activate the Virus Scan Service, return to the Topic Area, select *Global Services* and click *Edit*.

| 😂 SAP NetWeaver Portal - Mo                                                                                                    | zilla Firefox                                                                                                    | _ 8 ×    |
|----------------------------------------------------------------------------------------------------|----------------------------------------------------------------------------------------------------|----------|
| Eile Edit View History Bo                                                                                                    | okmarks Tools Help                                                                                                    |          |
| 🔄 • 🔿 • 💽 🛞                                                                                                    | 👔 🗈 http://locahost:50100/irij/servlet/prt/portal/prteventname/htmlbEvent/prtroot/pcdi3aportal_content/2fad 🔹 🔊 💽 • Google                                                                                                    | Q        |
| 📄 Virus Scan Provider T 📄 :                                                                                                    | 5AP NetWeaver Portal                                                                                                    |          |
| Actions History Mode                                                                                                    | Help_                                                                                                    | -        |
| Topic Area:<br>Configuration<br>& Content Management<br>& Content Management<br>& Content Management<br>& Content Management<br>& Content Management<br>Availability Status Service (1)<br>Availability Status Service (1)<br>Content Exchange Service (1)<br>Content Exchange Service (1)<br>Content Exchange Service (1)<br>Content Exchange Service (1)<br>Mailing Service (1)<br>Mailing Service (1)<br>Mailing Service (1)<br>Mailing Service (1)<br>Mailing Service (1)<br>Mailing Service (1)<br>Mailing Service (1)<br>Property Stucture Service<br>(1)<br>Property Stucture Service<br>(1)<br>Propert | Virus Scan Service + Creating and deleting configuration objects requires that you restart the service engine.         Scans Byte-Streams or Files for Viruses Using the SAP VSI-Library         View "antivirus"         Active: 0 +         Check Write: 0         Check Write: 0         Virus Scans Druge         Postive List:         File Court: *         10         Memory Court, *         100         Memory Court, *         100         Memory Court, *         100         Memory Court, *         100         Memory Court, *         100         Memory Court, *         100         Name         Not set         2       Yes         Path for Temporary Files:         Ext       (* denotes advanced options) |          |
| Service (1) Done                                                                                                    |                                                                                                    | <u> </u> |

#### • Make the necessary settings (see table below) and press **OK**.

| Virus Scan Service + C<br>Scans Byte-Streams or File | reating and deleting configuration objects requires that you restart the servlet engine.<br>as for Viruses Using the SAP VSI-Library |  |  |
|------------------------------------------------------|----------------------------------------------------------------------------------------------------|--|--|
| Edit "antivirus"                                     |                                                                                                    |  |  |
| 🐣 Object remains locke                               | ⊧d until you olick OK or Cancel                                                                                                    |  |  |
| Active: +                                            | V                                                                                                    |  |  |
| Check Write: 🕁                                       |                                                                                                    |  |  |
| Clean Viruses: ტ                                     |                                                                                                    |  |  |
| Positive List:                                       |                                                                                                    |  |  |
| File Count: *                                        | 10                                                                                                    |  |  |
| Maximum File Size (MB): *                            | 1000                                                                                                    |  |  |
| Memory Count: *                                      | 10                                                                                                    |  |  |
| Memory Limit (KB): *                                 | 100                                                                                                    |  |  |
| Repositories:                                        | 🔁 Name 💠                                                                                                    |  |  |
|                                                      | attachment                                                                                                    |  |  |
|                                                      | Bluserhome                                                                                                    |  |  |
|                                                      |                                                                                                    |  |  |
|                                                      | collaboration                                                                                                    |  |  |
|                                                      | collaboration sessions                                                                                                    |  |  |
|                                                      |                                                                                                    |  |  |
|                                                      | discussiongroups                                                                                                    |  |  |
|                                                      | documents                                                                                                    |  |  |
|                                                      | Page 1 / 6 Show All Objects                                                                                                    |  |  |
| Virus Scan Profile: ത                                |                                                                                                    |  |  |
| Path for Temporary Files:                            | C:W/INDOWS\TEMP                                                                                                    |  |  |
| OK Cancel (+ denotes advanced options)               |                                                                                                    |  |  |

| Option                      | Description                                                                                                    |
|-----------------------------|----------------------------------------------------------------------------------------------------|
| Active                      | Select the checkbox to activate the Virus Scan Service in KMC.                                                                                                    |
| Check Write                 | Specifies if the virus scan should occur only at download, or at upload, too.                                                                                                    |
| Clean Viruses               | When active, the antivirus tries to clean infected files.                                                                                                    |
| Positive List               | When active, the virus scanner checks ONLY the selected repositories. Otherwise, the scanner checks all repositories, EXCEPT the selected ones.                                                                   |
| File Count                  | Maximum number of files to be scanned simultaneously.<br>(default: 10)                                                                                                    |
| Maximum File Size (MB)      | Maximum size of the files to be scanned. Bigger files<br>cannot be loaded in the Knowledge Management, for safety<br>reasons. It depends on the <b>File Count</b> and <b>Path for</b><br><b>Temporary Files</b> . |
|                             | For example, if you set the maximum size to 1000 MB and the File Count is 10, the temp directory should be 10 GB.                                                                                                 |
| Memory Count                | Sets the number of memory blocks available to the scanner.<br>Default: 10.                                                                                                    |
| Memory Limit (KB)           | Sets the maximum size of the memory space allowed for the files being scanned. Default: 1000.                                                                                                    |
| Repositories                | When <b>Positive List</b> is active, the virus scanner checks<br>ONLY the selected repositories. Otherwise, the scanner<br>checks all repositories, EXCEPT the selected ones.                                     |
| Virus Scan Profile          | Select the profile to be used (AVIRA).                                                                                                    |
| Path for Temporary<br>Files | Specifies the temporary folder for the files to be scanned ( <i>C</i> :\ <i>Windows</i> \ <i>Temp</i> ). If this option is left empty, the default value of the Java engine is used ( <i>java.io.tmpdir</i> ).    |

• Restart the servlet engine, to activate the settings.
# 9 Operation

### 9.1 Reaction to Viruses/ Unwanted Programs Detected

If correctly configured, AntiVir has automatically completed all important tasks on your computer.

In the case of detection of viruses or unwanted programs, you should do the following:

- Try to detect the way the virus/ unwanted program infiltrated your system.
- Perform targeted scanning on the data storage supports you used.
- Inform your team, superiors or partners.

#### Submit Infected Files to Avira GmbH

Please send us the viruses, unwanted programs and suspicious files that our product does not yet recognize or detect and also any suspicious files. Send us the virus or unwanted program packed in a password-protected archive (PGP, gzip, WinZIP, PKZip, Arj), attached to an email message, to virus@avira.com.

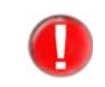

When packing, use the password virus. In this way the file will not be deleted by virus scanners on an email gateway.

## 10 Service

### 10.1 Support

Support Service Our website http://www.avira.com contains all the necessary information on our extensive support service.

The expertise and experience of our developers is available to you. The experts of Avira answer your questions and help you with difficult technical problems.

During the first 30 days after you have purchased a license, you can use our AntiVir Installation Support by phone, email or by online form.

In addition we recommend that you also purchase our AntiVir Classic Support, with which you can contact and obtain advice from our experts during business hours when you encounter technical problems. The annual fee for this service, which includes eliminating viruses and hoax support, is 20 % of the list price of your purchased AntiVir program.

Another optional service is the AntiVir Premium Support which, in addition to the scope of the AntiVir Classic Supports, allows you to contact expert partners at any time - even outside business hours in the event of an emergency. When virus alerts occur, you will receive an SMS on your cell phone.

Email Support

Support via email can be obtained at http://www.avira.com.

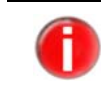

We cannot provide support for configuration problems which do not directly concern AntiVir VSA. To answer your questions or to solve your problems, we can direct you to an SAP consultant with technical security know-how.

### 10.2 Contact

Address Avira GmbH Lindauer Strasse 21 D-88069 Tettnang Germany

Internet You can find further information on us and our products by visiting http://www.avira.com.

# 11 Appendix

## 11.1 Glossary

| Item                                 | Meaning                                                                                                    |
|--------------------------------------|----------------------------------------------------------------------------------------------------|
| ABAP                                 | Advanced Business Application Language:<br>the SAP programming language, for application logic.                                                                                                    |
| Backdoor (BDC)                       | A backdoor is a program that infiltrates the system in order to steal data<br>from the computer without the user's knowledge. This program is<br>manipulated by third parties using remote backdoor control software via the<br>Internet or network.                                                                             |
| CCMS                                 | Computing Center Management System                                                                                                    |
| cron (daemon)                        | A daemon which starts other programs at specified times.                                                                                                    |
| Daemon                               | A background process for administration on UNIX systems. On average,<br>there are about a dozen daemons running on a computer. These processes<br>usually start up and shut down with the computer.                                                                                                    |
| Dialer                               | Paid dialing program. When installed on your computer, this program sets<br>up a premium rate number Internet connection, charging you at high rates.<br>This can lead to huge phone bills.<br>AntiVir detects Dialers.                                                                                                    |
| Engine                               | The scanning module of AntiVir software.                                                                                                    |
| Heuristics                           | The systematic process of solving a problem using general and specific rules<br>drawn from previous experience. However, solution is not guaranteed.<br>AntiVir uses a heuristic process to detect unknown macro viruses. When<br>typical virus-like functions are found, the respective macro is classified as<br>"suspicious". |
| Kernel                               | The basic component of a UNIX operating system, which performs elementary functions (e.g. memory and process administration).                                                                                                    |
| Logfile                              | also: Report file. A file containing reports generated by the program during run-time when a certain event occurs.                                                                                                    |
| Malware                              | Generic term for "foreign bodies" of any type. These can be interferences<br>such as viruses or other software which the user generally considers as<br>unwanted (see also Unwanted Programs).                                                                                                    |
| PMS (Possibly Malicious<br>Software) | Software that does not usually harm the computer. It is programmed to<br>harm other users.<br>For example, mail bombs: with such a program, the victim can be attacked by<br>thousands of emails.<br>AntiVir detects PMS.                                                                                                    |
| root                                 | The user with unlimited access rights (such as system administrator on Windows).                                                                                                    |

| Item                                | Meaning                                                                                                    |
|-------------------------------------|----------------------------------------------------------------------------------------------------|
| SAVAPI                              | Secure AntiVirus Application Programming Interface:<br>AntiVir SAVAPI ensures quick and simple integration of the latest Avira<br>technology for detection and protection against malware in third-party<br>programs and applications. |
| Signature                           | A bytes-combination used to recognize a virus or unwanted program.                                                                                                    |
| Script                              | A text file containing commands to be executed by the system (similar to batch files in DOS).                                                                                                    |
| SMP (Symmetric Multi<br>Processing) | Computer architecture with multiple similar CPUs working in parallel.                                                                                                    |
| SMTP                                | Simple Mail Transfer Protocol: protocol for email communication on the Internet.                                                                                                    |
| syslog daemon                       | A daemon used by programs for logging various information. These reports are written in different logfiles. The syslog daemon configuration is in <i>/etc/syslog.conf</i> .                                                            |
| Unwanted programs                   | The name for programs that do not directly harm the computer, but are not<br>wanted by the user or administrator. These can be backdoors, dialers, jokes<br>and games. AntiVir detects various types of unwanted programs.             |
| VDF (Virus Definition<br>File)      | A file with known signatures for viruses and unwanted programs. In many cases it is sufficient for an update to load the most recent version of this file.                                                                             |
| VFS                                 | Virtual File System                                                                                                    |

## 11.2 Further Information

You can find further information on viruses, worms, macro viruses and other unwanted programs at http://www.avira.com.

### 11.3 Golden Rules for Protection Against Viruses

- Always keep boot disks for your network server and for your workstations.
- Always remove floppy disks from the drive after finishing work. Even if they have no executable programs, disks can contain program code in the boot sector and these can serve to carry boot sector viruses.
- Regularly back up your files.
- Limit program exchange: particularly with other networks, mailboxes, the Internet and acquaintances.
- Scan new programs before installation and the disk after this. If the program is archived, you can detect a virus only after unpacking and during installation.

If there are other users connected to your computer, you should define the following rules for protection against viruses:

- ▶ Use a test computer to check downloads of new software, demo versions or virussuspicious media (floppies, CD-R, CD-RW, removable drives).
- Disconnect the test computer from the network!
- Appoint a person responsible for virus infection operations and establish all steps for virus elimination.
- Draw up an emergency plan as a precaution for preventing damage due to destruction, theft, failure or loss/change due to incompatibility. You can replace programs and storage devices, but not your vital business data.
- Draw up a plan for data protection and recovery.
- Your network must be correctly configured and the access rights must be wisely assigned. This represents good protection against viruses.

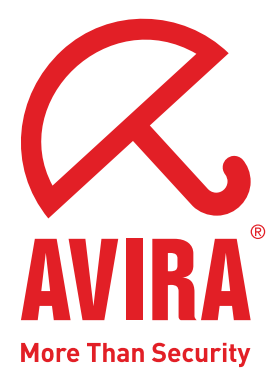

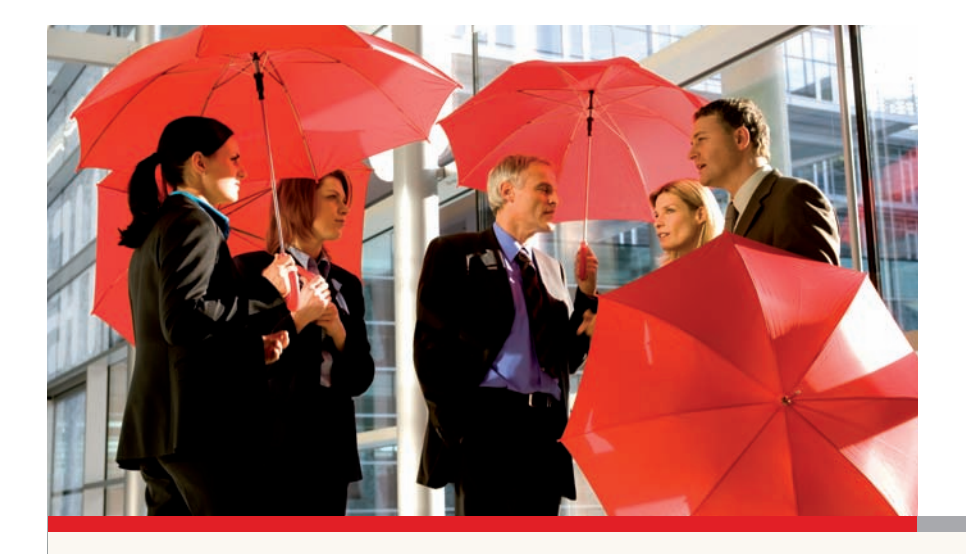

### Avira GmbH

Lindauer Str. 21 88069 Tettnang Germany Telephone: +49 (0) 7542-500 0 Fax: +49 (0) 7542-525 10 Internet: http://www.avira.com

© Avira GmbH. All rights reserved.

This manual was created with great care. However, errors in design and contents cannot be excluded. The reproduction of this publication or parts thereof in any form is prohibited without previous written consent from Avira GmbH.

Errors and technical subject to change.

Issued Q4-2008

AntiVir<sup>®</sup> is a registered trademark of the Avira GmbH.

All other brand and product names are trademarks or registered trademarks of their respective owners. Protected trademarks are not marked as such in this manual. However, this does not mean that they may be used freely.

www.avira.com